# **UnDataSuite**®

106 E. Forrest Street Victoria, Texas 77901 1-800-521-2563

## U.S.D.E Civil Rights Data Collection (CRDC) 2017-2018 Session #2

Data Collected for School Year 17-18 Report Notes Version, February 13, 2019

CRDC Submission window February 6, 2019 to April 24, 2019 Submittal Site - <u>https://surveys.nces.ed.gov/CRDC</u>

| 1) CRDC COMMENTS & DATA SOURCES                                                                | 3  |
|------------------------------------------------------------------------------------------------|----|
| Сомментя                                                                                       | 3  |
| DATA SOURCES                                                                                   | 4  |
| 2) CREATE/SUBMIT LEA DATA TO USDE                                                              | 5  |
| RETRIEVE PRIOR CRDC LEA DATA                                                                   | 5  |
| LOG INTO THE USDE SITE TO ENTER LEA DATA                                                       | 6  |
| 3) CREATE SCHOOL DATA                                                                          | 7  |
| CREATE AND LOAD SCHOOL DATA SOURCES                                                            | 7  |
| Common Sources                                                                                 | 7  |
| Existing Files                                                                                 | 7  |
| Section 504 Student List                                                                       | 7  |
| FILES TO BE LOCATED (ACT, SAT, AP)                                                             | 7  |
| Reconcile Assessment Data Files                                                                | 8  |
| Answer Guiding Questions                                                                       | 9  |
| Custom Data Sources                                                                            | 10 |
| 1) SINGLE SEX CLASSES                                                                          | 10 |
| 2) Security Staff – Sworn Law Enforcement                                                      | 11 |
| 3) Security Staff - Security Guards                                                            | 11 |
| 4) Credit Recovery Program Student Participation                                               | 11 |
| 5) INSTANCES OF CORPORAL PUNISHMENT                                                            | 11 |
| 6) STUDENTS REFERRED TO LAW ENFORCEMENT AGENCY OR OFFICIAL                                     | 12 |
| 7) STUDENTS WHO RECEIVED A SCHOOL RELATED ARREST                                               | 12 |
| 8) STUDENTS REPORTED AS HARASSED OR BULLIED BASED ON SEX                                       | 12 |
| 9) STUDENTS REPORTED AS HARASSED OR BULLIED BASED ON RACE, COLOR OR NATIONAL ORIGIN            | 13 |
| 10) STUDENTS REPORTED AS HARASSED OR BULLIED BASED ON DISABILITY                               | 13 |
| 11) STUDENTS DISCIPLINED FOR HARASSMENT OR BULLYING ON BASIS OF SEX                            | 13 |
| 12) STUDENTS DISCIPLINED FOR HARASSMENT OR BULLYING ON BASIS OF RACE, COLOR OR NATIONAL ORIGIN | 13 |
| 13) STUDENTS DISCIPLINED FOR HARASSMENT OR BULLYING ON BASIS OF DISABILITY                     | 14 |
| 14) STUDENTS SUBJECTED TO MECHANICAL RESTRAINT                                                 | 14 |
| 15) STUDENTS SUBJECTED TO PHYSICAL RESTRAINT                                                   | 14 |
| 16) TEACHER ABSENTEEISM                                                                        | 14 |
| SUMMARY OF FILE UPLOADS:                                                                       | 15 |
| TIPS FOR CREATING A CUSTOM CSV FILE                                                            | 16 |
| UPLOAD YOUR FILES INTO ONDATASUITE                                                             | 17 |
| Review Data Sources                                                                            | 18 |

# UnDataSuite®

106 E. Forrest Street Victoria, Texas 77901 1-800-521-2563

| 4) DATA TOOLS AVAILABLE              |    |
|--------------------------------------|----|
| Дата Мар                             |    |
| CRDC SCHOOL FORM                     | 20 |
| 5) SUBMITTING TO THE USDE            |    |
| CREATE FILES TO UPLOAD TO USDE SITE. |    |
| UPLOAD YOUR CAMPUS DATA TO THE USDE  | 23 |
| QUICK GUIDE – SCHOOL FORM            | 24 |

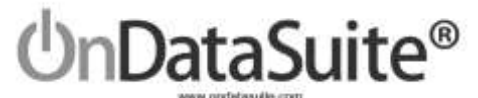

### 1) CRDC Comments & Data Sources

#### Comments

We expect to receive support tickets and questions regarding the logic used to calculate the various data points in the CRDC report. We strongly suggest districts take the time to build their reports and review their data carefully *before submitting to the USDE*. If and when the report logic is changed it will be noted on the CRDC update log on the CRDC report center page.

CRDC Documents;

http://www2.ed.gov/about/offices/list/ocr/data.html Tool to Look up what was submitted for your district in 2015-16; http://ocrdata.ed.gov/flex/Reports.aspx?type=school CRDC Resource Center https://crdc.grads360.org/#program

The 2018 CRDC is made up of two major Parts. LEA Data (District) and School Data (Campus). The data for both LEA and School can be hand keyed in or uploaded to the USDE website.

OnDataSuite <u>does not produce an export file for the LEA Data</u>. The amount of LEA data is much smaller and less complex than the School data. Districts should hand key the LEA data directly into the USDE site.

OnDataSuite will produce export files for the school data. The export files containing school data can be uploaded to the USDE Site. OnDataSuite will create a single export files that contain the school data.

The following instructions outline how to populate and export the campus data from OnDataSuite. These instructions do not assist with the navigation and use of the USDE submittal site.

We recommend you DO NOT certify your submission immediately, spend time reviewing the reports and checking for accuracy.

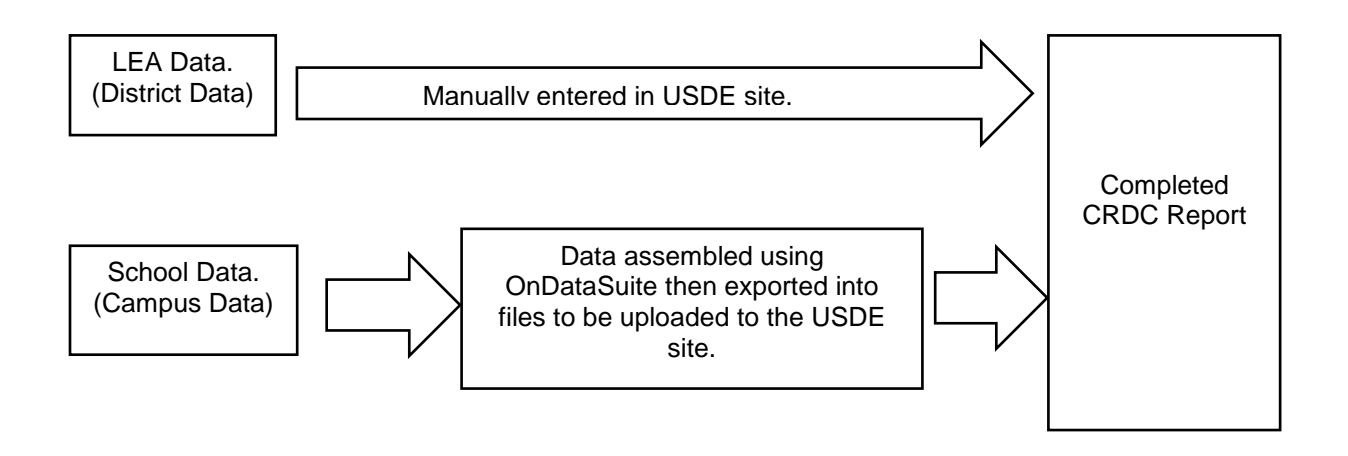

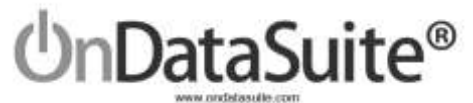

#### **Data Sources**

The CRDC report is a federal report; not all of the data needed is readily available in state standardized files. For example, PEIMS & 504 files contain approximately 85% of the needed data.

OnDataSuite will pull from multiple data sources to create the reports. All files must be created and loaded by district staff into the file center in OnDataSuite for the CRDC report to populate. District staff have the option of manually entering parts of the data if desired. In some cases, where small counts exist, creating a file for upload may not be desired; it may be simpler to hand key in the data. Below is the list of files related to the CRDC.

#### Common Data Sources

#### Existing Files (Must be loaded first)

- 1) 2016-2017 PEIMS Files (Fall, Mid Year and Summer)
- 2) 2017-2018 PEIMS Files (Fall, Mid Year and Summer)
- 2018-2019 PEIMS Files (Fall, Mid year) -For Actual Finance from 17-18 and Retention from 17-18 to 18-19
- 4) Section 504 Student List -Any student receiving 504 services during 17-18 Year

#### Files to be located

- 5) 17-18 ACT High School Assessment Results (ACT)
- 6) 17-18 SAT Assessment Results (College Board)
- 7) 17-18 AP Assessment Results (College Board)

#### Files to be Created

#### Custom Data Sources (Specific to CRDC)

- 1) Single Sex Classes
- 2) Security Staff Sworn Law Enforcement
- 3) Security Staff Security Guards
- 4) Credit Recovery Program Student Participation
- 5) Instances of Corporal Punishment
- 6) Students referred to Law Enforcement agency or official
- 7) Students who received a school related arrest
- 8) Students reported as harassed or bullied based on sex
- 9) Students reported as harassed or bullied based on race
- 10) Students reported as harassed or bullied based on disability
- 11) Students disciplined for harassment or bullying on basis of sex
- 12) Students disciplined for harassment or bullying on basis of race
- 13) Students disciplined for harassment or bullying on basis of disability
- 14) Students subjected to mechanical restraint
- 15) Students subjected to physical restraint
- 16) Teacher Absenteeism

Approximately 85% of the data needed to populate the CRDC data files will pull from your PEIMS Files and the 504 File.

In most cases these should be already be loaded into your OnDataSuite data base.

> The remainder of the data for the CRDC will pull from the other file sources. The district is not required to upload all of these files. The district may either upload the files or hand key the data in.

#### Files to be located ....

The ACT, SAT and AP data sources come from the either ACT or College board. You need to check with staff to locate these, in some cases the files must be purchased. *These are test results of tests taken during the 17-18 year*.

#### Files to be created...

Custom data sources 1-16 must be created by the district if so desired. Many smaller district may have no need for this. For example many districts may have no instances of students receiving corporal punishment.

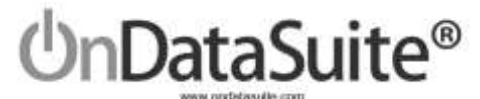

## 2) Create/Submit LEA Data to USDE

#### **Retrieve Prior CRDC LEA Data**

Data for the LEA portion of the CRDC must be entered manually into the USDE site. It may be helpful to pull the LEA data submitted during the 2015 CRDC collection to use as a reference point. Some of the LEA data may have to be updated. Parts of the LEA data are student counts which can be retrieved using OnDataSuite. Use the site listed below to retrieve and print your 2015 LEA report.

http://ocrdata.ed.gov/flex/Reports.aspx?type=school

| ED                                                                       | CI                                                                    | VIL RIGHTS                                                               | Dat                 | ta C                            | olle                          | ction                                                                                                    |                                                                                                    |          |
|--------------------------------------------------------------------------|-----------------------------------------------------------------------|--------------------------------------------------------------------------|---------------------|---------------------------------|-------------------------------|----------------------------------------------------------------------------------------------------|----------------------------------------------------------------------------------------------------|----------|
| Dese                                                                     |                                                                       |                                                                          | 0.0                 | Lines into                      | at 134                        | shull be at the                                                                                                    |                                                                                                    |          |
| Search for actively or yearch for statutes                               |                                                                       |                                                                          |                     |                                 |                               | and the second second sec |                                                                                                    |          |
| School Name:                                                             | Seatt                                                                 | Clear search fields                                                      |                     |                                 |                               |                                                                                                    |                                                                                                    |          |
| Dédrikt:                                                                 |                                                                       | Search Tip:                                                              |                     |                                 |                               |                                                                                                    |                                                                                                    |          |
| Ohr:                                                                     |                                                                       | <ul> <li>You do not read to anti-<br/>you must enter informal</li> </ul> | ter triface         | talizer for a                   | al futto, 5<br>in facto, 48   | tat.                                                                                                    |                                                                                                    |          |
| State: Select a state                                                    |                                                                       | specifying your search o                                                 | oteria, s           | disk Die Ge                     | or the dealer                 | an ii                                                                                                    |                                                                                                    |          |
| Survey Year(s): [2000 [2004                                              | C2000 C2000 #2011                                                     | ow additional learch Tax                                                 |                     |                                 |                               | in.                                                                                                    |                                                                                                    |          |
| Additional Search Epitions                                               |                                                                       | Merceller and                                                            |                     |                                 |                               |                                                                                                    |                                                                                                    |          |
|                                                                          |                                                                       |                                                                          |                     |                                 |                               |                                                                                                    |                                                                                                    |          |
| ED.                                                                      |                                                                       | CIVII                                                                    | DI                  | CLIT                            |                               | ata Collection                                                                                                    |                                                                                                    |          |
| EDgov                                                                    |                                                                       | CIVIL                                                                    | RIG                 | JULI                            | 50                            | ata collection                                                                                                    | 1                                                                                                    |          |
| Otone                                                                    |                                                                       |                                                                          |                     |                                 |                               | Olihed learth Olistet South                                                                                                    |                                                                                                    |          |
| Search for schools or as and for d                                       | atrata                                                                |                                                                          |                     |                                 |                               |                                                                                                    |                                                                                                    |          |
| School Name:                                                             |                                                                       | Seath Car                                                                | 10001               | fields                          |                               |                                                                                                    |                                                                                                    |          |
| District: Mattin                                                         | fals                                                                  |                                                                          |                     |                                 |                               |                                                                                                    | 8                                                                                                    |          |
| City: Mattie                                                             | Falls                                                                 | + Tau o                                                                  | do not r            | need to i                       | etter inf                     | lomation for all fields, but                                                                                                    |                                                                                                    |          |
| County:                                                                  |                                                                       | 104.1                                                                    | must er<br>Aving vi | the office<br>for solar         | mation I<br>ch gitari         | tor at least one field. After<br>is, click the Search button, A                                                                                                    |                                                                                                    |          |
| State: Select a                                                          | enter +                                                               | main                                                                     | mun of              | 12500 w                         | house or                      | districts can be displayed.                                                                                                    |                                                                                                    |          |
| Sarvey Tear(s): [] 2000                                                  | 122004 El 2006 El 2009 El 20                                          | 13 Show Add                                                              | tion of a           | Search T                        | 85                            |                                                                                                    |                                                                                                    |          |
| B Additional Search Options                                              |                                                                       |                                                                          |                     |                                 |                               |                                                                                                    | 8                                                                                                    |          |
| to select al lotad entities. (2) CRS<br>are report name under 'Choose yo | on the school or detrict name to<br>or detail to view data about that | view a achool or date<br>topic only for the sele                         | oid pro             | Ma. (3) (<br>rtities.           | Gick in                       | Advanced Placement                                                                                                    |                                                                                                    | 4.7      |
| 2/ School                                                                | District                                                              | City                                                                     | - 58                | tate y                          | fear                          | and Test Takes                                                                                                    | AND NOTITE BALL CAR                                                                                                    | - V      |
| I COLTE BUILD                                                            | MARRIE FALLS ISO PUTA                                                 | MARRIE FALLS                                                             | TI                  | ( a                             | 013                           | Advanced Placement Course<br>Taking, by Subset                                                                                                    | UA environ anales to ESA audate cray?                                                                                                    | 10 2     |
| FALLS CAREER IN S INVEN                                                  | MARGELE FALLS TOD 2000KL                                              | MARBLE FALLS                                                             | 10                  | 1 3                             | 011                           | Athletics                                                                                                    | LEA services analytic in tot-DEA adulates aged                                                                                                    | 14.1     |
| I MURBLE FALLS B. D-FAL                                                  | MARRIE FALLS 200 2000                                                 | HURBLE FALLS                                                             | - 73                | 6 3                             | 011                           | hanna balance anti-site                                                                                                    |                                                                                                    |          |
| WHITE FALLS HER SCHOOL                                                   | MARRIE FALLS 150 2000                                                 | NARBLE FALLS                                                             | - 11                | 1 3                             | 011                           | Children and Street and                                                                                                    | (Ex seven avalance in row 62A available agen 11                                                                                                    |          |
| I MURBLE FALLS MIDDLE DOLL                                               | MARRIE FALLS IND DWINK                                                | MIRBLE FALLS                                                             | TI                  | ( 3                             | 913                           | (2909+)                                                                                                    | SEA services available to non-REA shutents agest 47                                                                                                    | 700      |
|                                                                          |                                                                       |                                                                          |                     |                                 |                               | Budiessa and His assemblt, on<br>Basis of Chookits                                                                                                    | policy on prohibiting frammament and bulgary of the                                                                                                    | -        |
|                                                                          |                                                                       |                                                                          |                     |                                 |                               | Bulking and Harassment on<br>Basis of Race, Color or National<br>Orizan                                                                                                    | poley or prohibiling frammanism and folging on the<br>Frame, some or making angle                                                                                                    | 196      |
|                                                                          |                                                                       |                                                                          |                     |                                 |                               | Dufung and Hermonet.in                                                                                                    | T T T T T T                                                                                                    | 1        |
|                                                                          |                                                                       |                                                                          |                     |                                 |                               | Basic at Sol                                                                                                    | Tank of Mark                                                                                                    | 11 4     |
|                                                                          |                                                                       |                                                                          |                     |                                 |                               | Completion and Retextion<br>High School Completers                                                                                                    | + 42 1121 17 2009 008 07<br>+ 43 1125 27 2017 18 45 57                                                                                                    | 쎫        |
|                                                                          |                                                                       |                                                                          | 1                   | leadare                         |                               | the standard and set                                                                                                    |                                                                                                    |          |
|                                                                          |                                                                       |                                                                          | 12                  | Tobai FTE et                    | deservice t                   | antes.                                                                                                    |                                                                                                    | 382      |
|                                                                          |                                                                       |                                                                          | 10                  | Cases or other                  | nto 6 Institu<br>actors a f   | ern meeting af alake toensingtoertitoeten regumenents<br>het finel waar ef taastens (FTE)                                                                                                    | 6                                                                                                    |          |
|                                                                          |                                                                       |                                                                          | 10                  | Casuront                        | NOV117                        | net accord year of maching (FTE)                                                                                                    |                                                                                                    | .0       |
|                                                                          |                                                                       |                                                                          |                     | FTE of lead                     | ters who we                   | erk aksent 10 of non bige (FTC)                                                                                                    |                                                                                                    | 70       |
|                                                                          |                                                                       |                                                                          |                     | Gernizate * are                 | d-Indicata                    | niem in vor somitation. Sons Date Norma                                                                                                    |                                                                                                    | -        |
|                                                                          |                                                                       |                                                                          | 1                   | Due to injurid<br>In 2011-12, 0 | ing (koth nur<br>KPI ungégers | mbers and persents; individual call values may not add<br>email new containing rules is antiked individual technic at                                                                                                    | to the Total Arguni<br>Inverse Additional Information of Touristica in Presait Private                                                                                                    | 1        |
|                                                                          |                                                                       |                                                                          |                     |                                 |                               |                                                                                                    | Expert as ITTRL Expert as PDF Aver                                                                                                    | Citer .  |
|                                                                          |                                                                       |                                                                          |                     |                                 |                               |                                                                                                    | and the second second                                                                                                    | latara - |
|                                                                          |                                                                       |                                                                          |                     |                                 |                               |                                                                                                    | and the second second se |          |

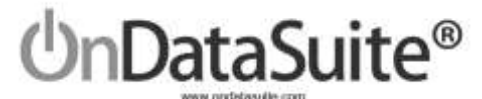

0.02%

Inst Marinel

106 E. Forrest Street Victoria, Texas 77901 1-800-521-2563

## Log into the USDE site to enter LEA data

#### https://surveys.nces.ed.gov/CRDC

| Construction of the construction                                                                                                    |                                                                                                    |                                                                                                    |                                                                                                    |                                                                                                    |                                                                                                    |
|----------------------------------------------------------------------------------------------------|----------------------------------------------------------------------------------------------------|----------------------------------------------------------------------------------------------------|----------------------------------------------------------------------------------------------------|----------------------------------------------------------------------------------------------------|----------------------------------------------------------------------------------------------------|
| CRDC Nullfications<br>The efficient and data for the CRDC submitteen Ada Seed and fair.<br>The rate affects and the first CRDC submitteen Ada Seed and fair.<br>The rate after agreement the CSA Topics Data Collection, the fathering one<br>1 Sector after agreement and the a stream rate for the attempt of<br>2 Sectors after any encoder on the stream of the fathering one<br>1 Sector after any encoder on the stream of the fathering one<br>2 Sectors and encoder the stream of the stream of the fathering one<br>5 Sectors and encoder on the stream of the fathering one<br>5 Sectors and encoder on the stream of the stream of the stream of the<br>Theorem and the stream of the stream of the str | August 7, 2016.<br>In our send to be accomption<br>to compare performance or<br>in successful<br>an successful<br>any send begin revenue of<br>the compared approximation.                                                                                                    | er<br>na same<br>en enementen<br>en enementen de deut en enemenany for i entituation.<br>di enemetten del function()                                                                                                    |                                                                                                    |                                                                                                    |                                                                                                    |
| District/Local Education Agency (LEA)                                                                                                    |                                                                                                    |                                                                                                    |                                                                                                    |                                                                                                    |                                                                                                    |
| Data Entry & Review Tool<br>trace Deems Fare Automations in you are mark to enter date<br>and the LDA Trace LDA Trace colored and admit the areas LDA.<br>Smith Stream Fare Subtraces If you are needs to areas to area<br>advant actions. The Stream Foren collects table advant and the<br>actions or pairs LDA.                                                                                                    | OR                                                                                                    | File Upload<br>thereof the uplease if you want to solared any of your data by<br>solareding a proposed (SNI No. (Fai Pine Salaredissaters, 'Two (an<br>use the fire (space feature or solared) program (at the or of or gant,<br>of your solaredisaters, 'Two fai MidS' (read) for appendixment<br>provide in the fire fire (shift) (read) (bit appendixment)<br>() The the enset for a Olific file                                                                                                    |                                                                                                    |                                                                                                    |                                                                                                    |
|                                                                                                    |                                                                                                    | There result de a handle roy that ken the later advised<br>hannes da terberal in the FAR File hanningen (geschitations)     B Tiel Lateral                                                                                                    |                                                                                                    |                                                                                                    |                                                                                                    |
|                                                                                                    | <b>CR</b>                                                                                                    | DC                                                                                                    | atthatus Resources                                                                                                    | Augusta Au                                                                                                    | -                                                                                                    |
| epending on your role in<br>our district you may not<br>a able to answer many<br>the questions for the<br>strict report.                                                                                                    | District/LEA                                                                                                    | Form Submission for DALLAS ISD (NCES LE                                                                                                    | EA ID: 4816230)                                                                                                    | Anguna a<br>D angu                                                                                                    | and weight                                                                                                    |
| epending on your role in<br>our district you may not<br>e able to answer many<br>the questions for the<br>strict report.<br>is suggested you create<br>log of who assisted with<br>ach question for future                                                                                                    | Contractions of the second second sec | Form Submission for DALLAS ISD (NCES LE<br>a regenter to per of resident blockers are groups of block blockers to re-<br>a regenter to the set of the resident of a set of the set of the<br>set of the set of the set of the set of the set of the<br>set of the set of the set of the set of the<br>set of the set of the set of the set of the<br>set of the set of the set of the set of the<br>set of the set of the set of the set of the<br>set of the set of the set of the set of the<br>set of the set of the set of the set of the<br>set of the set of the set of the set of the<br>set of the set of the set of the set of the<br>set of the set of the set of the set of the<br>set of the set of the set of the set of the set of the<br>set of the set of the set of the set of the set of the<br>set of the set of the set of the set of the set of the<br>set of the set of the set of the set of the set of the<br>set of the set of the set of the set of the set of the<br>set of the set of the set of the set of the set of the<br>set of the set of the set of the set of the set of the<br>set of the set of the set of the set of the set of the set of the<br>set of the set of the set of the set of the set of the<br>set of the set of the set of the set of the set of the<br>set of the set of the set of the set of the set of the set of the<br>set of the set of the set o | EA ID: 4816230)<br>ar ans for sample table.<br>Table addentions for sa                                                                                                    | Angunta da<br>Consecutiva da<br>Anguni da anguni da la anguni<br>da fangan da harangan<br>da fangan da                                                                                                    | tering from the first free free free free free free free fre                                                                                                    |
| epending on your role in<br>our district you may not<br>e able to answer many<br>the questions for the<br>strict report.<br>is suggested you create<br>log of who assisted with<br>ach question for future<br>ference.                                                                                                    | Contraction of the second second seco | Terms are the Lefe in the part of the and the second and the second are second as a second a second a                                                  | EA ID: 4816230)<br>en ann Threange dans<br>russe alle masses for en<br>land                                                                                                    | Peperis A                                                                                                    | ini and a second second s |
| epending on your role in<br>our district you may not<br>a able to answer many<br>the questions for the<br>strict report.<br>is suggested you create<br>log of who assisted with<br>ach question for future<br>ference.                                                                                                    | Contractions of the second second sec | Terms the DALLAS ISD (NCES LS<br>Form Submission for DALLAS ISD (NCES LS<br>is regarded by back results, binades are groups of balaxy and be save to<br>appreciate the back results to a binade another place of balaxy<br>and the set of the set balaxy to a binade another place of balaxy<br>and the set of the set balaxy to a binade another place of the set of<br>the set of the set balaxy to a binade place of the<br>means                                                                                                    | EA ID: 4816230)<br>pr sets for coorput takes<br>rates alloc readers for co<br>biological<br>biological<br>biologic | Arquits all<br>Comparing the second and<br>arrived baseseneed and<br>arrived baseseneed and<br>arrived bases<br>arrived bases<br>arrived |                                                                                                    |

keep all notes and emails regarding assistance answering each question.

ten Persettage: 2.00 % Infore persettage # calcut tend values in organis of an are not to balant

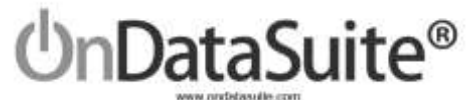

#### 3) Create School Data

#### **Create and Load School Data Sources**

#### **Common Sources**

#### **Existing Files**

In most cases the Final versions of the PEIMS should already be loaded.

- 1) 2016-2017 PEIMS Files (Fall, Mid Year, and Summer) For Prior year teachers
- 2) 2017-2018 PEIMS Files (Fall, Mid Year, and Summer)
- 3) 2018-2019 PEIMS Files (Fall, Mid Year) For Actual Finance from 17-18 and Retention from 17-18 to 18-19

#### Section 504 Student List

4) Section 504 Student List (504.csv) – Any student receiving 504 services during 17-18 Year

For the "Section 504 Student list" file users should upload a "CSV" file containing a single column of data identifying students receiving 504 services at any time during the year. The column can be student SSN's, Local ID's, or TX-Unique ID.

Sample 504 file is shown at right. Save the files as "504.csv" and upload using the File Center>District>Section 504 – Pre 2019

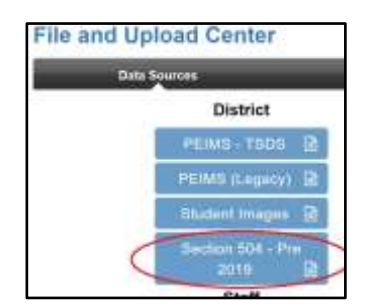

|     | Untitle      | d Notep | bd   | 21  |
|-----|--------------|---------|------|-----|
| £ik | <u>E</u> dit | Format  | View | Нер |
| 345 | 7456         | 57      | 1000 |     |
| 135 | 3456         | 56      |      |     |
| 264 | 3564         | 43      |      |     |
| 458 | 7576         | 57      |      |     |
| 457 | 7788         | 88      |      |     |
| 1   |              |         |      |     |

File Example for #3 - 504

#### Files to be Located (ACT, SAT, AP)

If the files listed below are not already loaded, you will need to obtain them and load them into the file center.

- 5) 17-18 ACT High School Assessment Results (ACT)
- 6) 17-18 SAT Assessment Results (College Board)
- 7) 17-18 AP Assessment Results (College Board)

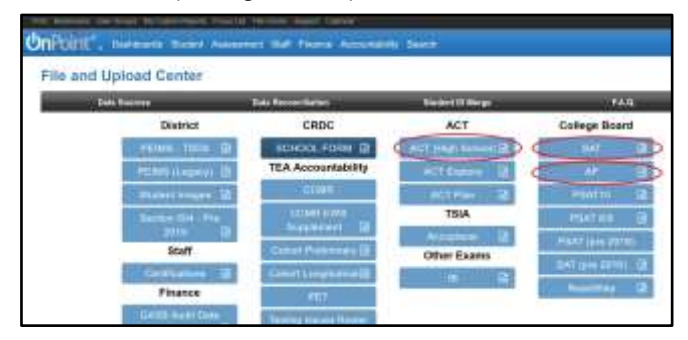

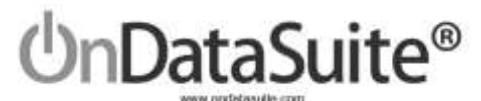

#### **Reconcile Assessment Data Files**

Student records contained in the ACT, SAT, and AP files do not contain Social Security numbers. Due to the lack of a unique student identifier such as SS#, OnDataSuite will match student records from these files based on First name, Last Name and Date of Birth. The matching process will occur during the file upload. For a student record from any one of these files to be added to your OnDataSuite database all three of these fields must match an existing student in your OnDataSuite database.

Students that do not match all three fields during the upload process must be matched manually by district staff.

| The second second secon | Wy Conservations Fichie Teachers Agent Cale                                                                                                    |                                                                                                 |                                              | 40ah (505-10                                                                          | data Demo |
|----------------------------------------------------------------------------------------------------|----------------------------------------------------------------------------------------------------|-------------------------------------------------------------------------------------------------|----------------------------------------------|---------------------------------------------------------------------------------------|-----------|
| Point", David                                                                                                    | oands Student Assessment Staft Finance                                                                                                    | Accountability Search                                                                           |                                              | 🖉 Manuala 🔞                                                                           | Sibret Te |
| ile and Uploa                                                                                                    | d Center                                                                                                    |                                                                                                 |                                              |                                                                                       |           |
| Data Sources                                                                                                    | Data Reconciliation                                                                                                    | Student ID Merge                                                                                | FAQ.                                         | PENS Edits                                                                            |           |
|                                                                                                    | Wood Reconciliution                                                                                                    |                                                                                                 | Previously                                   | Reconciled                                                                            |           |
| temp 10 assigned to the<br>Please note to ensure th<br>accurate SSI/Is and met                                                                                                    | ebdert bekov to display available data and then comple<br>a highest match rais when loading data make sure you<br>dring take.                                   | ee the record by typing in the matching student<br>have leaded up to dele PEIMS Nes into your C | ts SSR. The data fro<br>PrOstaSuite datation | In the fea will then be added to OnDat<br>w. The PEIMS files contain the most         | 43u#s.    |
| fow III + ether                                                                                                    |                                                                                                    |                                                                                                 | Teless                                       |                                                                                       |           |
| tow 🗵 🔸 ether<br>inor Count                                                                                                    | ; Fie Nate                                                                                                    | i                                                                                               | File Type                                    | 17 Date Uprovided                                                                     | 4         |
| tow 22 • entres<br>inor Count<br>22                                                                                                    | <ul> <li>File Name</li> <li>3013 AP Budent Data Daveliactory</li> </ul>                                                                                         | į                                                                                               | File Type                                    | 2019-01-30 13-46 30                                                                   |           |
| tow 22 • entre<br>into Count<br>22                                                                                                    | <ul> <li>File Name</li> <li>2013 AP Disbert Data DavelantLow</li> <li>2014 AP Disbert Data DovelantLow</li> </ul>                                               | į                                                                                               | File Type<br>ar                              | 2019-01-10 13-44 50<br>2019-01-10 13-44 50<br>2019-01-11 13-08-10                     | it.       |
| 2504 21 + etites<br>Innor Count<br>122<br>105                                                                                                    | <ul> <li>File Name</li> <li>2013 AP Distant Data Date/Sactory</li> <li>2014 AP Distant Data Dominant.cov</li> <li>Dominant.cov</li> <li>Dominant.cov</li> </ul> | į                                                                                               | File Type<br>at<br>at<br>ctool               | 17 Data Upsatief<br>2010-01-30 (3-46-30<br>2010-01-31 (3-46-30<br>2010-04-35 (2-14-42 | 4         |

#### **Student Data Reconciliation Scenarios**

Please note - File uploads related to the 17-18 CRDC only check 17-18 PEIMS data in OnDataSuite.

Scenarios that may cause a student to be on the reconciliation list...

- 1) Student ID change.
- 2) Student enrolled in district prior to, or later than 17-18 school year.
- 3) Demographic errors, mismatched name or DOB.
- 4) Duplicate ID.
- 5) Hyphenated Names.

If you have a student that had an ID change during the 17-18 year you may submit a ticket for support staff to review. Some CRDC data relies on student status on Fall PEIMS snapshot, other on student status on summer PEIMS submission.

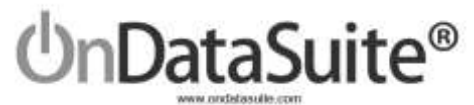

#### **Answer Guiding Questions**

The next step to creating the data set for the campus data is to answer a set of guiding questions. The user can log into OnDataSuite and directly enter the information into the system. Log into OnDataSuite and Navigate to the Accountability>Federal: Accountability Report Center>CRDC Report Center.

| Prof. Bankrama, Und Dalage, My Camer-Reports, Press LAI, Pre C |                                                                                     | - Linerag (12) - Linera - Errori - Errori - Er |
|----------------------------------------------------------------|-------------------------------------------------------------------------------------|----------------------------------------------------------------------------------------------------|
| UnPoint Dastituants Student Assessment                         | Staft Finance Accountability Search                                                 | OnPar OnView                                                                                                    |
| District : Learning ISD                                        |                                                                                     | Pres Boompha Line Orlaze My Colom Reports Fame Lar. The Deser T                                                                                                    |
| Fall Deshboard Summer Deshboard                                | Campus List Acad. min                                                               | operate UnPoint", Destabants Student Assessment Staff                                                                                                    |
| 1                                                              | Bechevel Prepadations.com.com/contention.<br>Beaders Tatal<br>Every Education Deale | Report Search                                                                                                    |
| IN E Const                                                     | Pre-filedargaren Sink<br>Fanlingaten (Istale                                        | Search for a Report                                                                                                    |
| Victoria, TX 77804<br>(381) 485-0034 Phone                     | 2rd Oran<br>Inf Oran                                                                | Federal: Accountability Report Center                                                                                                    |
| (301) 485-0333 Fax                                             | 40 Grade<br>Bit Grades<br>Bit Cracks                                                | III 2518 CROC Report Senter (Pre-Release)<br>III 35 Category Significant Oppropriorately Report                                                                                                    |

Answer the guiding questions for the school form data.

Example guiding question for SCHR-1. Check all boxes where students are enrolled in respective grades at particular campus.

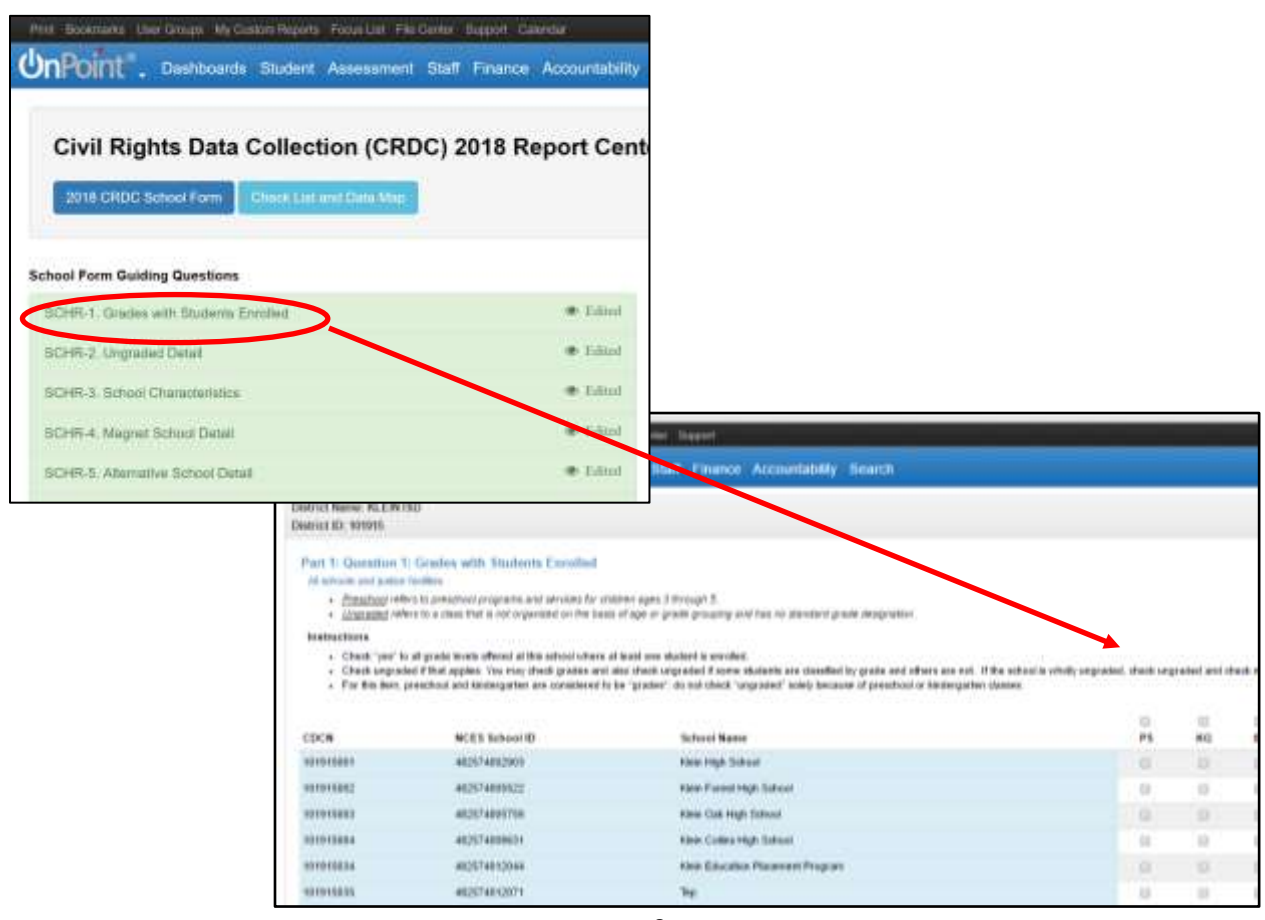

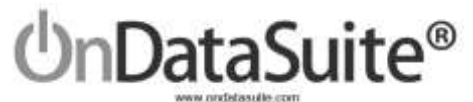

#### **Custom Data Sources**

Files to be created for uploading. You may edit and re-load each of the files below as often as you like. The latest file uploaded will replace the previous file each time you re-load file. If you need to clear previously loaded data or want the loaded check to be green in the data map, simply load a file containing a single 0. See page 17 figure A.

#### 1) Single Sex Classes

(COUR\_single\_sex\_class.csv)

A single-sex academic class refers to an academic class in a co-educational school where only male or only female students are permitted to take the class. A class should be counted as a single-sex class only if it excludes students of one sex from enrolling or otherwise participating in that class because of their sex. A class is not considered single-sex so long as it is open to members of both sexes, even if students of only one sex, or a disproportionate number of students of one sex, enroll.

This file must contain class ID's followed by a comma and the county district campus number where class was offered. CLASS-ID-NUMBER is a number identifying a unique course section, that is unique for a school year, Campus, and SERVICE-ID. The CLASS-ID-NUMBER may be any 14 character district defined identifier comprised of letters and/or numbers.

| 🥘 Untitled - Notepad                               | <u></u>          |    | $\times$ |
|----------------------------------------------------|------------------|----|----------|
| <u>F</u> ile <u>E</u> dit F <u>o</u> rmat <u>V</u> | íew <u>H</u> elp |    |          |
| C0000000761577                                     | ,99900100        | 1  | ~        |
| C0000000745677                                     | ,99900100        | 2  |          |
| C0000000850577                                     | ,99900100        | 4  |          |
| C0000000901577                                     | ,99900105        | 5  |          |
| C0000000123577                                     | ,99900101        | 1  |          |
| C0000000064577                                     | ,99900100        | 13 |          |
| C0000000761875                                     | ,99900100        | 1  |          |
|                                                    |                  |    |          |
|                                                    |                  |    |          |
|                                                    |                  |    | ×.       |

File Example for #1 – Single Sex Classes

#### For files #2 - #16 use the following file layout:

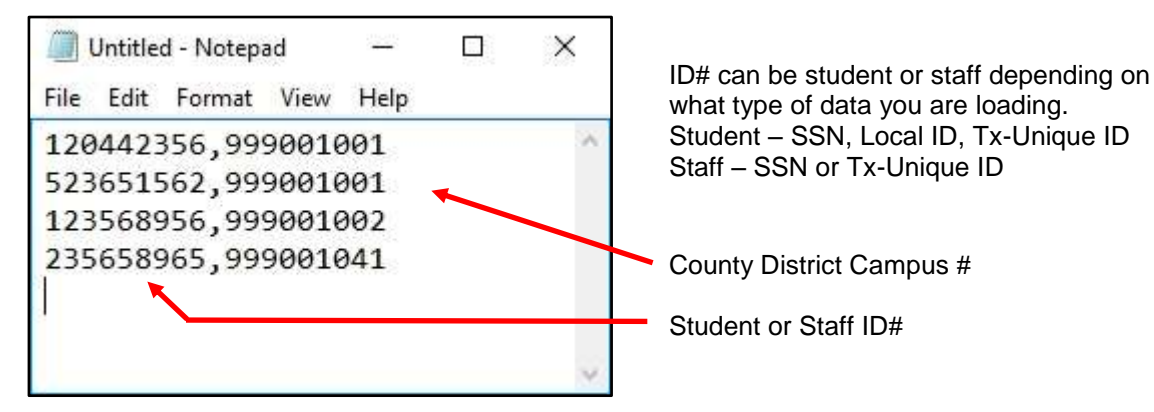

File Example for #2 through #16

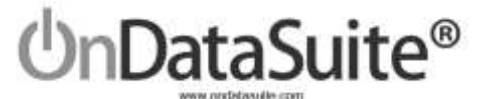

#### 2) Security Staff – Sworn Law Enforcement

(SECR1\_sworn\_law\_enf.csv)

A sworn law enforcement officer is a career law enforcement officer, with arrest authority. A sworn law enforcement officer may be a school resource officer (who has specialized training and is assigned to work in collaboration with school organizations). A sworn law enforcement officer may be employed by any entity (e.g., police department, school district or school).

This file must contain Staff SSN's that are Sworn Law Enforcement and the campus they were at. If there are multiple county district # for the same Staff ID you must have one line for each campus. SSN must only be numerical values. See example image at bottom of page 10.

#### 3) Security Staff - Security Guards

(SECR1\_security\_guards.csv)

A security guard is an individual who guards, patrols, and/or monitors the school premises to prevent theft, violence, and/or infractions of rules. A security guard may provide protection to individuals, and may operate x-ray and metal detector equipment. A security guard is not a sworn law enforcement officer.

This file must contain Staff SSN's that are Security Guards and the campus they were at. If there are multiple campuses for the same Staff ID you must have two lines for each campus. SSN must only be numerical values. (For File Example see Sworn law enforcement file) See example image at bottom of page 10.

#### 4) Credit Recovery Program Student Participation

(PENR\_credit\_recovery.csv)

Credit recovery programs (including courses or other instruction) aim to help schools graduate more students by giving students who have fallen behind the chance to "recover" credits through a multitude of different strategies, including online. Different programs allow students to work on their credit recovery classes over the summer, on school breaks, after school, on weekends, at home on their own, at night in school computer labs, or even during the school day.

This file can contain either student's SSN or Texas Unique ID's or State Local ID's followed by a comma and the campus they are attributed to. This file may contain any combination of Student Identification types. See example image at bottom of page 10.

#### 5) Instances of Corporal Punishment

(DISC\_corporal\_pun.csv)

Corporal punishment refers to paddling, spanking, or other forms of physical punishment imposed on a child.

This file can contain either students SSN or Texas Unique ID's or State Local ID's followed by a comma and the campus they are attributed to. This file may contain any combination of Student Identification types. If a student has more than one corporal punishment instance you must have a single line entry in this file for each instance. See example image at bottom of page 10.

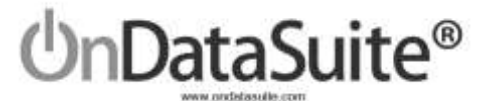

#### 6) Students referred to Law Enforcement agency or official

(ARRS-A\_law\_enforce\_referral.csv)

Referral to law enforcement is an action by which a student is reported to any law enforcement agency or official, including a school police unit, for an incident that occurs on school grounds, during school-related events, or while taking school transportation, regardless of whether official action is taken. Citations, tickets, court referrals, and school-related arrests are considered referrals to law enforcement.

This file can contain either students SSN or Texas Unique ID's or State Local ID's followed by a comma and the campus they are attributed to. This file may contain any combination of Student Identification types. See example image at bottom of page 10.

#### 7) Students who received a school related arrest

(ARRS-B\_school\_arrest.csv)

School-related arrest refers to an arrest of a student for any activity conducted on school grounds, during offcampus school activities (including while taking school transportation), or due to a referral by any school official. All school-related arrests are considered referrals to law enforcement.

This file can contain either students SSN or Texas Unique ID's or State Local ID's followed by a comma and the campus they are attributed to. This file may contain any combination of Student Identification types.

For files 8-10 Students Reported as harassed or bullied

(Individuals in reported in these categories are **Victims**) (Files 8,9 & 10 assist in answering HIBS 2a, 2b, 2c)

File should include data for students disciplined for harassment or bullying, as specified. Include students disciplined in grades K-12 and comparable ungraded levels. Alleged victims must be students.

HIBS 2a-2c will require three different files based on the type allegation being reported. Each file should contain the student's ID and the campus they are attributed to. See example image at bottom of page 10.

#### 8) Students reported as harassed or bullied based on sex

(HIBS2\_student\_harassed\_sex.csv)

Harassment or bullying on the basis of sex includes sexual harassment or bullying and gender-based harassment or bullying. Sexual harassment or bullying is unwelcome conduct of a sexual nature, such as unwelcome sexual advances, requests for sexual favors, and other verbal, nonverbal, or physical conduct of a sexual nature. Gender-based harassment or bullying is nonsexual intimidation or abusive behavior toward a student based on the student's actual or perceived sex, including harassment based on gender identity, gender expression, and nonconformity with gender stereotypes. Harassing conduct may take many forms, including verbal acts and name-calling, as well as non-verbal behavior, such as graphic and written statements, or conduct that is physically threatening, harmful or humiliating. The conduct can be carried out by school employees, other students, and non-employee third parties. Both male and female students can be victims of harassment or bullying on the basis of sex, and the harasser or bully and the victim can be of the same sex. Bullying on the basis of sex constitutes sexual harassment.

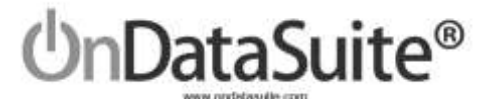

#### 9) Students reported as harassed or bullied based on race, color or national origin

(HIBS2\_student\_harassed\_race.csv)

Harassment or bullying on the basis of race, color, or national origin refers to intimidation or abusive behavior toward a student based on actual or perceived race, color or national origin. Harassing conduct may take many forms, including verbal acts and name-calling, as well as non-verbal behavior, such as graphic and written statements, or conduct that is physically threatening, harmful or humiliating. The conduct can be carried out by school employees, other students, and non-employee third parties. Bullying on the basis of race, color, or national origin constitutes racial harassment.

#### 10) Students Reported as harassed or bullied based on disability

(HIBS2\_student\_harassed\_disability.csv)

Harassment or bullying on the basis of disability refers to intimidation or abusive behavior toward a student based on actual or perceived disability. Harassing conduct may take many forms, including verbal acts and name-calling, as well as non-verbal behavior, such as graphic and written statements, or conduct that is physically threatening, harmful or humiliating. The conduct can be carried out by school employees, other students, and non-employee third parties. Bullying on the basis of disability constitutes disability harassment.

#### For files 11-13 Students disciplined for harassment or bullying

(Individuals in reported in these categories are **Perpetrators**) (Files 11,12 & 13 answer assist in answering HIBS 3a, 3b, 3c)

Enter the number of students disciplined for harassment or bullying, as specified. Include students disciplined in grades K-12 and comparable ungraded levels.

#### Alleged victims must be students.

In classifying the disciplined students, look to their likely motives, and not the actual status of the alleged victims.

A student disciplined for engaging in harassment or bullying on the basis of multiple categories should be counted in each applicable category. For example, a student disciplined for engaging in harassment or bullying on the basis of both sex and disability should be reported in both the sex table and the disability table.

HIBS 3a-3c will require three different files based on the type allegation being reported. Each file should contain the students ID and the campus they are attributed to. See example image at bottom of page 10.

11) Students disciplined for harassment or bullying on basis of sex

(HIBS3\_disc\_harass\_sex.csv)

See description for file #8.

**12)** Students disciplined for harassment or bullying on basis of race, color or national origin (HIBS3\_disc\_harass\_race.csv)

See description for file #9.

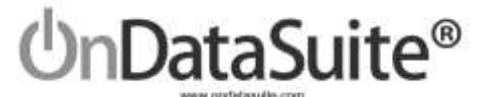

#### 13) Students disciplined for harassment or bullying on basis of disability

(HIBS3\_disc\_harass\_disability.csv)

See description for file #10.

#### 14) Students subjected to mechanical restraint

(RSTR-A\_mech\_restraint.csv)

Mechanical restraint refers to the use of any device or equipment to restrict a student's freedom of movement. The term does not include devices implemented by trained school personnel, or utilized by a student that have been prescribed by an appropriate medical or related services professional and are used for the specific and approved purposes for which such devices were designed, such as:

• Adaptive devices or mechanical supports used to achieve proper body position, balance, or alignment to allow greater freedom of mobility than would be possible without the use of such devices or mechanical supports;

- Vehicle safety restraints when used as intended during the transport of a student in a moving vehicle;
- Restraints for medical immobilization; or
- Orthopedically prescribed devices that permit a student to participate in activities without risk of harm.

This file can contain either student's SSN or Texas Unique ID's or State Local ID's followed by a comma and the campus they are attributed to. This file may contain any combination of Student Identification types. See example image at bottom of page 10.

#### **15) Students subjected to physical restraint**

(RSTR-B\_physical\_restraint.csv)

Physical restraint refers to a personal restriction that immobilizes or reduces the ability of a student to move his or her torso, arms, legs, or head freely. The term physical restraint does not include a physical escort. Physical escort means a temporary touching or holding of the hand, wrist, arm, shoulder or back for the purpose of inducing a student who is acting out to walk to a safe location.

This file can contain either student's SSN or Texas Unique ID's or State Local ID's followed by a comma and the campus they are attributed to. This file may contain any combination of Student Identification types. See example image at bottom of page 10.

#### 16) Teacher Absenteeism

(STAF\_teach\_absent.csv)

A teacher was absent if he or she was not in attendance on a day in the regular school year when the teacher would otherwise be expected to be teaching students in an assigned class. This includes both days taken for sick leave and days taken for personal leave. Personal leave includes absences for reasons other than sick leave. Administratively approved leave for professional development, field trips or other off-campus activities with students should not be included.

See example image at bottom of page 10.

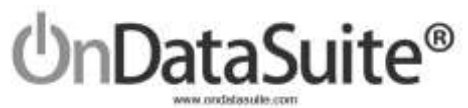

## Summary of File Uploads:

| 1) Single Sex Classes                                                                          | COUR_single_sex_class.csv             |
|------------------------------------------------------------------------------------------------|---------------------------------------|
| 2) Security Staff – Sworn Law Enforcement                                                      | SECR1_sworn_law_enf.csv               |
| 3) Security Staff - Security Guards                                                            | SECR1_security_guards.csv             |
| 4) Credit Recovery Program Student Participation                                               | PENR_credit_recovery.csv              |
| 5) Instances of Corporal Punishment                                                            | DISC_corporal_pun.csv                 |
| 6) Students referred to Law Enforcement agency or official                                     | ARRS-A_law_enforce_referral.csv       |
| 7) Students who received a school related arrest                                               | ARRS-B_school_arrest.csv              |
| 8)Students reported as harassed or bullied based on                                            | HIBS2_student_harassed_sex.csv        |
| Sex                                                                                            |                                       |
| 9) Students reported as harassed or bullied based                                              | HIBS2_student_harassed_race.csv       |
| on race, color or national origin                                                              |                                       |
| 10) Students Reported as harassed or bullied based on disability                               | HIBS2_student_harassed_disability.csv |
| 11) Students disciplined for harassment or bullying                                            | HIBS3_disc_harass_sex.csv             |
| on basis of sex                                                                                |                                       |
| 12) Students disciplined for harassment or bullying on basis of race, color or national origin | HIBS3_disc_harass_race.csv            |
| 13) Students disciplined for harassment or bullying on basis of disability                     | HIBS3_disc_harass_disability.csv      |
| 14) Students subjected to mechanical restraint                                                 | RSTR-A_mech_restraint.csv             |
| 15) Students subjected to physical restraint                                                   | RSTR-B_physical_restraint.csv         |
| 16) Teacher Absenteeism                                                                        | STAF_teach_absent.csv                 |

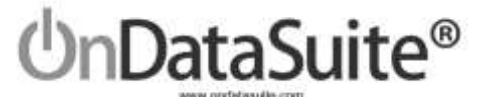

#### Tips for creating a custom CSV File

(CSV = Comma Separated Value)

Below is an example of creating a csv file using Excel.

Things to be mindful of:

If you open an already existing CSV file most computers will default to using Excel. Be careful when editing or saving the file, Excel and other systems will add extraneous data into the file. If you open a file to edit it make sure to save/export it as a new CSV file.

Check for leading zeros. With Class ID's or Staff or Student ID's make sure the formatting is correct to save leading zeros if they are part of the class # or ID. See the Example below.

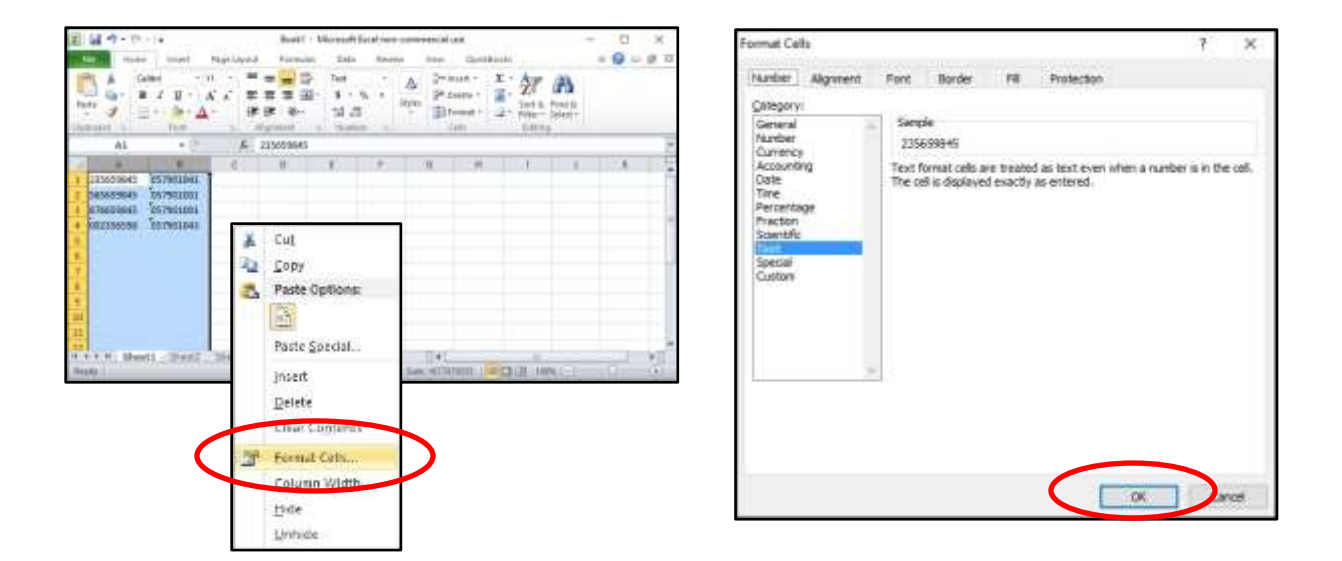

The example file above has two columns of data. The first column is an ID # and the second is a county district #. Notice the county district # has a leading zero. In order have the display and save as a csv file properly you must format the two columns as text.

Highlight the two columns and right click, you will see the menu above. Choose "Format Cells" and you will be presented with the menu at right. Choose "Text" and then "OK".

When saving, choose "File Save As" and choose "csv" file type.

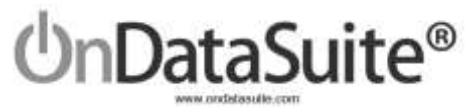

| Data 1           | Sources                                                                                                    | Data Reconciliation            | Student ID Merge  | FAQ.             | PEMS Edits     |      |
|------------------|----------------------------------------------------------------------------------------------------|--------------------------------|-------------------|------------------|----------------|------|
|                  | District                                                                                                    | CRDC                           | ACT               | College Board    | ETS / Pearson  |      |
|                  | РЕІМЗ - ТВРА 🕅                                                                                                    | SCHOOL FORM                    | ACTINI            | SAT 🔒            | STAAR 3-8 🕼    |      |
| 1                | PEIMS (Legacy)                                                                                                    | TEA Accountability             | fichool) 🖻        | AP 🕅             | STAAR EOC      |      |
|                  | Student Images 🔄                                                                                                    | COMR                           | ACT Explore       | PSAT10           | Interim        |      |
| 1                | Section 504 - Pre                                                                                                    | OCMR EWS                       | ACT Plan 2        | PSAT 6/9 🕅       | Assessment 😥   |      |
| 1                | 2019 20                                                                                                    | Cohad                          | Annunlacer D      | PSAT (pr= 2010)  | TELPAG B       |      |
|                  | Configurations D                                                                                                    | Preleminary 🗈                  | Other Exams       | SAT (pre 2016) 🖻 | TAKE III       |      |
|                  | Finance                                                                                                    | Cohort                         | e 8               | Read(Blap 🗎      | STAAR 3-5 SIRS |      |
|                  | GASB Audit Data                                                                                                    | Longitudinar (d                |                   |                  | <b>W</b>       |      |
|                  | Food 🖬                                                                                                    | PET                            |                   |                  | STAAR EOC      |      |
|                  | Financial GL                                                                                                    | Testing Issues                 |                   |                  | SIRS 🕅         |      |
|                  |                                                                                                    |                                |                   |                  | TELPAS SIRB    |      |
|                  |                                                                                                    | Click to up                    | pixed SCHDOL FORM | A files          |                |      |
| lected files for | SCHOOL FORM up                                                                                                    | load                           |                   |                  |                |      |
| rt Name          | CRDC Section                                                                                                    | •                              | CRDC Data Type    |                  | Review Only O  | Dele |
| stuff.jpg        | SECR-1. Security S                                                                                                    | Hat •                          |                   |                  |                | ು    |
|                  | ODUR-13 Single S                                                                                                    | ex-Cleaners                    |                   |                  |                |      |
|                  | BTAF-3, Teacher Al                                                                                                    | beartes                        |                   |                  |                |      |
|                  | and the second second sec |                                |                   |                  |                |      |
| RDC              | HBS-2, Students R<br>HBS-3, Students D                                                                                                    | aported as Harasaed or Bullied |                   |                  | Search files   | _    |

#### Upload your files into OnDataSuite

To upload your files, navigate to the file center. Each of the file types associated with the CRDC report are indicated above.

The school form files, files 1-16 in the previous section must be uploaded using the "SCHOOL FORM" uploader. The user must select a CRDC Part, Section and Data Type.

- ✓ We highly suggest the custom files created be named using the names as suggested in the previous section.
- ✓ If a file is reloaded it will overwrite and replace the previous file.

If at any time you would like to remove any data loaded for any of the custom data source files, files 1-16, you may by loading a blank file. The blank file should be a CSV file containing a single zero. See example below using Microsoft notepad.

| <b>a</b> | Untitle | d - Notep | ed . | _    | U. | × |
|----------|---------|-----------|------|------|----|---|
| File     | Edit    | Format    | View | Help |    |   |
| 0        |         | 1.000     |      |      |    | 0 |
|          |         |           |      |      |    |   |
|          |         |           |      |      |    |   |
|          |         |           |      |      |    |   |
|          |         |           |      |      |    |   |
|          |         |           |      |      |    |   |

Figure A

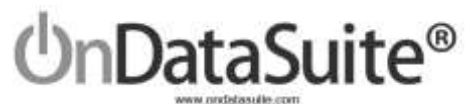

#### **Review Data Sources**

|                                                                                                    |                                                                                                    | GUESTIONS                                                                                                    |                                                  |              |
|----------------------------------------------------------------------------------------------------|----------------------------------------------------------------------------------------------------|----------------------------------------------------------------------------------------------------|--------------------------------------------------|--------------|
| COM                                                                                                    | IMON - Data Sources                                                                                                    |                                                                                                    |                                                  |              |
| = /                                                                                                    | PEIMB - Data Exists                                                                                                    |                                                                                                    |                                                  |              |
|                                                                                                    | 504 - Deta Exists                                                                                                    | Muttiple                                                                                                    |                                                  |              |
| cou                                                                                                    | R: Courses & Classes Data Sources                                                                                                    |                                                                                                    | Г                                                |              |
|                                                                                                    | Single Sex Academic Classes - Data Exists                                                                                                    | COUR-12, COUR-13                                                                                                    | Rows highlighte                                  | d<br>e       |
| SEC                                                                                                    | R: School Security Staff Data Sources                                                                                                    |                                                                                                    | no file has been                                 | •            |
|                                                                                                    | Security Staff - Sworn Law Enforcement - Data Exists                                                                                                    | SECR-1                                                                                                    | uploaded.                                        |              |
| -                                                                                                    | Security Staff - Security Guards - Data Exists                                                                                                    | SECR-1                                                                                                    |                                                  |              |
| Point                                                                                                    | Dashboards Student Assass van Sta                                                                                                    | ff Finance Accountability Search                                                                                                    | has been loaded<br>more informatio<br>available. | d an<br>n is |
| Point<br>t Name: KLE<br>ct ID: 101915<br>rounty Stat - Se                                                                                                    | Dashboards Student Assess ont Stat<br>IN ISD<br>Hurthy Duarts                                                                                                    | ff Finance Accountability Search                                                                                                    | has been loaded<br>more informatio<br>available. | d an<br>n is |
| Point<br>at Name: KLE<br>at ID: 101915<br>biomy file 1 at<br>10 4<br>10 4                                                                                                    | Dashboards Student Assass ont Station 190                                                                                                    | ff Finance Accountability Search                                                                                                    | has been loaded<br>more informatio<br>available. | d an<br>n is |
| Point<br>t Name: KLE<br>t ID: 101915<br>tonny Stat - Se<br>10 •<br>No.                                                                                                    | Dashboords Student Assessment Stat<br>IN ISD<br>comy Owers<br>entities<br>IL Campos II Res Valid<br>101915002 SAUKAGE                                                                                                    | ff Finance Accountability Search                                                                                                    | No PEIMS Record Found                            | d an<br>n is |
| Point<br>of Name: KLE<br>of ID: 101915<br>reamy Staff - Be<br>reamy Staff - Be<br>reamy Staff - Be<br>reamy Staff - Be<br>reamy Staff - Be<br>reamy Staff - Be                                                                                                    | Dashboords Student Assessment Stat<br>IN 15D<br>curry Quarts<br>In Campus II Res Veld<br>101915002 5516504<br>101915999 4037703                                                                                                    | If Finance Accountability Search                                                                                                    | No PEIMS Record Found                            | d an<br>n is |
| Point<br>ct Name: KL E<br>ct ID: 101915<br>rearry 52st - 5s<br>rearry 52st - 5s<br>rearry 52st | Deshboords         Student         Assesse ont         State           IN 15D                                                                                                    | If Finance Accountability Search<br>d PEMS Record<br>10<br>70                                                                                     | No PEIMS Record Found                            | d an<br>n is |
| Point<br>the Name - KLE<br>the ID: 101915<br>reany Start - Se<br>m 10 •<br>No.                                                                                                    | Deshboords         Student         Assesse vent         State           IN 15D                                                                                                    | ff Finance Accountability Search<br>d PEMS Record<br>10<br>10<br>10<br>10<br>10<br>10<br>10<br>10<br>10<br>10                                     | No PEIMS Record Found                            | d an<br>n is |
| Point<br>the Name: KLE<br>the TO: 101915<br>the TO: 101915<br>the TO: 10<br>No.                                                                                                    | Deshboords         Student         Assession on the State           IN ISD         In ISD         In ISD           entities         In ISD         In ISD           entities         In ISD         In ISD           In ISD         In ISD         In ISD           entities         In ISD         In ISD           In ISD         In ISD         In ISD           In ISD         In ISD         In ISD           In ISD         In ISD         In ISD           In ISD         In ISD         In ISD           In ISD         In ISD         In ISD           In ISD         In ISD         In ISD           In ISD         In ISD         In ISD           In ISD         In ISD         In ISD           In ISD         In ISD         In ISD           In ISD         In ISD         In ISD           In ISD         In ISD         In ISD                                                                                                    | ff Finance Accountability Search<br>d PEMS Record<br>66<br>70<br>50<br>63<br>83<br>84<br>85<br>85<br>85<br>85<br>85<br>85<br>85<br>85<br>85<br>85 | No PEIMS Record Found                            | d an<br>n is |
| Point<br>t Name: KLE<br>ti ID: 101915<br>toriny Cost - to<br>w 10 *                                                                                                    | Deshboords         Student         Assession on the State           IN ISD         In ISD           Internet Common common c | If Finance Accountability Search<br>I PEMS Record<br>86<br>70<br>50<br>83<br>XXXX                                                                 | No PEIMS Record Found                            | d an<br>n is |
| Point<br>t Name: KLE<br>t ID: 101915<br>contro fact of the<br>10 *                                                                                                    | Dashboords         Student         Assession on the State           IN ISD         In ISD           In ISD         In ISD           In ISD         In ISD                                                                                                    | ff Finance Accountability Search<br>d PEMS Record<br>66<br>70<br>50<br>50<br>50<br>50<br>50<br>50<br>50<br>50<br>50<br>50<br>50<br>50<br>50       | No PEIMS Record Found                            | d an<br>n is |
| Point<br>of Name: KLE<br>of ID: 101915<br>comb Start - Se<br>10 •                                                                                                    | Dashboards         Student         Assession to State           IN ISD         IN ISD           Introduction Comment         Introduction Comment           Introduction Comment         Introduction Comment           Introduction Comment         Intre                                                                                                    | ff Finance Accountability Search<br>d PEMS Record<br>e6<br>70<br>50<br>50<br>50<br>50<br>50<br>50<br>50<br>50<br>50<br>50<br>50<br>50<br>50       | No PEIMS Record Found                            | d an<br>n is |

Where Applicable a list will be displayed for review. Records with no matching PEIMS data should be reviewed.

Student/staff who have no corresponding PEIMS data found should be investigated. If an error is found it should be corrected in the csv file and the csv file re-uploaded into OnDataSuite. For example, an incorrect ID, the ID should be corrected and the csv file re-uploaded. Re-uploading will not cause duplicate data.

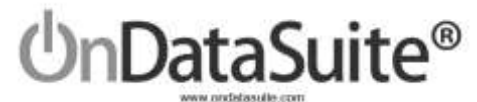

### 4) Data Tools Available

#### **Data Map**

|                                                                                                    |                                       |                                                                                                    |                    |                                                                                                    | Att                                     | coun                                                                                                    | itabi                                                                                                    | lity                                                                                                    | Sea                                                                                                    | uch                                                                                                    |                                                                                                    |                  |                 |                                   |                                                                                                    |               |                                                                                                    |  |
|----------------------------------------------------------------------------------------------------|---------------------------------------|----------------------------------------------------------------------------------------------------|--------------------|----------------------------------------------------------------------------------------------------|-----------------------------------------|----------------------------------------------------------------------------------------------------|----------------------------------------------------------------------------------------------------|----------------------------------------------------------------------------------------------------|----------------------------------------------------------------------------------------------------|----------------------------------------------------------------------------------------------------|----------------------------------------------------------------------------------------------------|------------------|-----------------|-----------------------------------|----------------------------------------------------------------------------------------------------|---------------|----------------------------------------------------------------------------------------------------|--|
| 2016 CRDC School Form Check List and Da                                                                                                    | (CRDC)                                | 20                                                                                                    | 18                 | R                                                                                                    | epo                                     | ort                                                                                                    | Ce                                                                                                    | nt                                                                                                    | er                                                                                                    |                                                                                                    |                                                                                                    |                  |                 |                                   |                                                                                                    |               |                                                                                                    |  |
| School Form Guiding Questions                                                                                                    |                                       |                                                                                                    |                    |                                                                                                    |                                         |                                                                                                    |                                                                                                    |                                                                                                    |                                                                                                    | Schoo                                                                                                    | ol From I                                                                                                    | Data Sou         | rces            |                                   |                                                                                                    |               |                                                                                                    |  |
| SCHR-1. Grades with Students Enrolled                                                                                                    |                                       |                                                                                                    |                    |                                                                                                    |                                         |                                                                                                    |                                                                                                    |                                                                                                    |                                                                                                    | co                                                                                                    | MMON -                                                                                                    | Data So          | urces           |                                   |                                                                                                    |               |                                                                                                    |  |
| SCHR-2. Ungraded Detail                                                                                                    |                                       |                                                                                                    |                    |                                                                                                    |                                         |                                                                                                    |                                                                                                    |                                                                                                    |                                                                                                    |                                                                                                    | PEIMS                                                                                                    | Data Ex          | ests            |                                   |                                                                                                    |               |                                                                                                    |  |
|                                                                                                    |                                       |                                                                                                    |                    |                                                                                                    |                                         |                                                                                                    |                                                                                                    |                                                                                                    |                                                                                                    |                                                                                                    |                                                                                                    |                  |                 |                                   |                                                                                                    |               |                                                                                                    |  |
| Civil Rights Data Collection (CRDC) 2018 Check List                                                                                                    |                                       | Corean                                                                                                    | en Data<br>torre   | 1                                                                                                    | Second                                  |                                                                                                    | P                                                                                                    | arabase<br>and arabase                                                                                                    | -                                                                                                    | Gardenere He                                                                                                    | eported as Hype<br>Date                                                                                                    | most or failed   | - Station Disc  | ty-lined for Honore<br>Data       | over or failure                                                                                                    | - <b>1</b> 00 | aber and<br>bases                                                                                                    |  |
| Civil Rights Data Collection (CRDC) 2018 Check List                                                                                                    |                                       | Comme                                                                                                    | en Date            | ter Tatem                                                                                                    | 5.00<br>3.1                             | 7                                                                                                    | arrent of the second second se |                                                                                                    | -                                                                                                    | Same B                                                                                                    | ported as New<br>Date                                                                                                    | inter to be here | Nation Dat      | Section of Fee Section            | and the first second second se | - * <u>c</u>  | airs and<br>bable                                                                                                    |  |
| Civil Rights Data Collection (CRDC) 2018 Check List                                                                                                    | ,                                     | Committee<br>Tall                                                                                                    | en Data<br>term    | Trypte Taum                                                                                                    |                                         |                                                                                                    | Research Property in the second second secon |                                                                                                    | -                                                                                                    | Sachert R                                                                                                    | period as the<br>Data                                                                                                    |                  | Nution Dat      | Constant For House                | energy of the later                                                                                                    | - *c          | the second second secon |  |
| Civil Rights Data Collection (CRDC) 2018 Check List                                                                                                    |                                       | Corres<br>No                                                                                                    | en Dans<br>term    | Trajo te stan                                                                                                    |                                         |                                                                                                    | Research Channel 2                                                                                                    | mention of the second second s | -                                                                                                    | Sachers R                                                                                                    | control as then<br>Date                                                                                                    | mart or Dollard  | Nucleon Dar     | Spatianed Flow Telescone<br>Cases | amount or finallying                                                                                                    | -             | inter and<br>have                                                                                                    |  |
| Civil Rights Data Collection (CRDC) 2018 Check List<br>Rectained in the second second se                                                                                                    | ļ                                     | Common<br>Base                                                                                                    | en Datas<br>term   | Test to the second second seco |                                         |                                                                                                    | And a second formation and a second second s |                                                                                                    | -                                                                                                    | Sachado H                                                                                                    | control as then<br>Date                                                                                                    | mint or Dallard  | Nucleon Date    | schwart faur Hannon<br>Dasa<br>g  | ament or final play                                                                                                    | - "C          | J                                                                                                    |  |
| Civil Rights Data Collection (CRDC) 2018 Check List<br>Control Collection (CRDC) 2018 Check List<br>Control Control Collection (CRDC) 2018 Check List<br>Control Control C                                                                                                    |                                       | Commission<br>1                                                                                                    | er Date<br>unes    | and the state                                                                                                    | 1                                       | and participants                                                                                                    | entrement (contract of the second second sec | The second second secon |                                                                                                    | Sachado H                                                                                                    | cported as the<br>Data                                                                                                    | mard or Dollard  | Sectors Disc    | Laboration Harrow<br>Data         | amount or final lying                                                                                                    | 1             | J                                                                                                    |  |
| Civil Rights Data Collection (CRDC) 2018 Check List<br>Internet Sectors<br>Sector<br>2017 Sector of Sectors Ended<br>2019 Sector of Sectors Ended<br>2019 Sector Data<br>2019 Sector Data<br>2019 Sector Data<br>2019 Sector Data<br>2019 Sector Data<br>2019 Sector Data<br>2019 Sector Data                                                                                                    |                                       | Course<br>Marine                                                                                                    | er Dans<br>unes    | and the second second s | Sector Sector                           | anno anno anno anno anno anno anno anno                                                                                                    | terminati Carlona                                                                                                    | and the second second s | territoria al la constante de la constante de  | Gashists R                                                                                                    | Carlos Trans<br>Carlos<br>Carlos<br>Car | mond or Dallard  | Nucleon Dar     | Later for Honor<br>Cost           | energy of Englished                                                                                                    | 1             | J                                                                                                    |  |
| Civil Rights Data Collection (CRDC) 2018 Check List Terretoria Collection (CRDC) 2018 Check List Terretoria Collection (CRDC) 2018 Check List Terretoria Collection (CRDC) 2018 Check List Terretoria Collection (CRDC) 2018 Check List Collection Collection (CRDC) 2018 Check List Collection Col                                                                                                    |                                       | Course<br>that                                                                                                    | er Dates<br>tarret | medit and the                                                                                                    | Second State                            | and a second second                                                                                                    | Research Charlenses                                                                                                    | a particular de la companya de la companya de                                                                                                    | and a second second sec | Gashists R                                                                                                    | contract of the second second se                                                                                                    | and or College   | Protection Date | selective record                  | enert or Deliver<br>energies and                                                                                                    | -             | J                                                                                                    |  |
| Civil Rights Data Collection (CRDC) 2018 Check List<br>Territorial Control of Carbon Statements<br>Sector<br>Sector<br>SCH-1 States of Second Date<br>SCH-2 Sector Data<br>SCH-2 Sector Data<br>SCH-2                                                                                                    |                                       | Committee<br>Barrier                                                                                                    | er Dans<br>Inne    | Depth to Take                                                                                                    | Second State                            | county down                                                                                                    | terent Contract 2                                                                                                    | ar ta ta ta ta ta ta ta ta ta ta ta ta ta                                                                                                    | a manager a la company                                                                                                    | Standards R                                                                                                    | sported as Here<br>Rate                                                                                                    | and or Dollard   | Notern Der      | tylinet for Hanne<br>Data<br>g    | errent or thelpton                                                                                                    | - Part -      | J                                                                                                    |  |
| Civil Rights Data Collection (CRDC) 2018 Check List<br>2012 COLL International International<br>COLL International<br>COLL International<br>COLL International<br>COLL International<br>COLL International<br>COLL International<br>COLL International<br>COLL International<br>COLL International<br>COLL International<br>COLL International<br>COLL International<br>COLL International<br>COLL International International<br>COLL International International<br>COLL International International<br>COLL International International<br>COLL International International<br>COLL International International<br>COLL International International<br>COLL International International Internati                                                                                                    |                                       | Correction to the second second | er Date<br>Intere  | Topics Steer                                                                                                    | And And And And And And And And And And | denter of the second second se | Research Channel 2                                                                                                    |                                                                                                    | a manager                                                                                                    | Final Andrew Pr                                                                                                    | eported as Here<br>Date                                                                                                    | and or Dollard   | Sector to Date  | Sector Parcon<br>Data             | amount or Backging                                                                                                    | -             | J                                                                                                    |  |
| Civil Rights Data Collection (CRDC) 2018 Check List<br>2011 COLLECTION TO COLLECTION COLLECTION COLLE                                                                                                    |                                       | Committee<br>B 1                                                                                                    | er Dans<br>Lavel   | and the state                                                                                                    |                                         | tanan tanan tana                                                                                                    | Research Contraction                                                                                                    |                                                                                                    | a manager                                                                                                    | Sandordy (A                                                                                                    | Control on the Control of the Control of the Contro                                                                                                    | - Annual In Case | Bassen Dar      | electron the tensor               | er et er en en en en en en en en en en en en en                                                                                                    | -             | I                                                                                                    |  |
| Civil Rights Data Collection (CRDC) 2018 Check List<br>201 COLLECTION TO COLLECTION (CRDC) 2018 Check List<br>201 COLLECTION COLLECTION (CRDC) 2018 Check List<br>2019 Collection Collection (CRDC) 2018 Check List<br>2019 Collection Collection (CRDC) 2018 Check List<br>2019 Collection Collection (CRDC) 2018 Check List<br>2019 Collection Collection (CRDC) 2018 Check List<br>2019 Collection Collection (CRDC) 2018 Check List<br>2019 Collection Collection (CRDC) 2018 Check List<br>2019 Collection Collection (CRDC) 2018 Check List<br>2019 Collection Collection (CRDC) 2018 Check List<br>2019 Collection Collection (CRDC) 2018 Check List<br>2019 Collection Collection (CRDC) 2018 Check List<br>2019 Collection Collection (CRDC) 2018 Check List<br>2019 Collection Collection (CRDC) 2018 Check List<br>2019 Collection Collection Collection (CRDC) 2018 Check List<br>2019 Collection Collection Collection (CRDC) 2018 Check List<br>2019 Collection Collection Collection (CRDC) 2018 Check List<br>2019 Collection Collection Collection (CRDC) 2018 Check List<br>2019 Collection Collection Collection (CRDC) 2018 Check List<br>2019 Collection Collection Collection (CRDC) 2018 Check List<br>2019 Collection Collection Collection (CRDC) 2018 Check List<br>2019 Collection Collection Collection (CRDC) 2018 Check List<br>2019 Collection Collection Collection (CRDC) 2018 Check List<br>2019 Collection Collection Collection (CRDC) 2018 Check List<br>2019 Collection Collection Collection Collection (CRDC) 2018 Check List<br>2019 Collection Collection Collection Collection (CRDC) 2018 Check List<br>2019 Collection Collection Collection Collection Collection Collection (CRDC) 2018 Check List<br>2019 Collection Collection Colle                                                                                                    |                                       | B T                                                                                                    | er Dans<br>uner    | Topic Stee                                                                                                    |                                         | and a second second sec | Contract Contract Con | and the second second s | - manual distance of the second second second second second second second second second second second second se                                                                                                    | Standard to Flo                                                                                                    | eported as Henr<br>Data                                                                                                    | and or Dollard   | Businetti Dhe   | Spinor for Harrow<br>Data         | and of Boldes                                                                                                    |               | J                                                                                                    |  |
| Civil Rights Data Collection (CRDC) 2018 Check List<br>201 0000 Check Data<br>Collection (CRDC) 2018 Check List<br>2010 Check Data<br>Collection (CRDC) 2018 Check List<br>2010 Check Data<br>2010 Check Data                                                                                                    |                                       |                                                                                                    | n Den<br>uns       | and and and and and and and and and and                                                                                                    | 1                                       | and the second second s | Contract Contract Con | and the second second sec                                                                                                    | - martin                                                                                                    | Garden over the second second se | eported as Henri<br>Edular<br>Optimized<br>State                                                                                                    | and or Dollard   | Budent Die      | tyline for Husse<br>Case          | amount or Davidges                                                                                                    |               | ant and<br>Later<br>]                                                                                                    |  |
| Civil Rights Data Collection (CRDC) 2018 Check List<br>20100000000000000000000000000000000000                                                                                                    |                                       |                                                                                                    | n Den<br>uns       | typital lase                                                                                                    | And And And And And And And And And And | anna cana                                                                                                    |                                                                                                    |                                                                                                    | and the second second s | Sacher (G                                                                                                    | eported as the<br>Easter<br>Bate                                                                                                    | and of balled    | Sector Dar      | Splane for Haroo<br>Data          | amount or final plan                                                                                                    |               | 1                                                                                                    |  |
| Civil Rights Data Collection (CRDC) 2018 Check List<br>2010 COLLECTION TO COLLECTION (CRDC) 2018 Check List<br>2010 Collection Collection (CRDC) 2018 Check List<br>2010 Collection Collection Collection (CRDC) 2018 Check List<br>2014 Collection Collection Collection (CRDC) 2018 Check List<br>2014 Collection Collection Collection (CRDC) 2018 Check List<br>2014 Collection Collection Collection (CRDC) 2018 Check List<br>2014 Collection Collection Collection (CRDC) 2018 Check List<br>2014 Collection Collection Collection (CRDC) 2018 Check List<br>2014 Collection Collection Collection (CRDC) 2018 Check List<br>2014 Collection Collection Collection (CRDC) 2018 Check List<br>2018 Collection Collection Collection Collection (CRDC) 2018 Check List<br>2018 Collection Collection Physics Collection (CRDC) 2018 Check List<br>2018 Collection Collection Physics Collection (CRDC) 2018 Check List<br>2018 Collection Collection Physics Collection (CRDC) 2018 Check List<br>2018 Collection Collection Physics Collection Physics Collection (CRDC) 2018 Check List<br>2018 Collection Collection Physics Collection Physics Collection (CRDC) 2018 Check List Collection (CRDC) 2018 Check List Collection Collection Physics Collection Physics Collection Ph                                                                                                    |                                       |                                                                                                    | er Dans<br>Invest  | typital lase                                                                                                    |                                         | anny annu and annu annu annu annu annu annu                                                                                                    | energiane                                                                                                    |                                                                                                    | and the second second s | Sachers (b                                                                                                    | eported on Henr<br>Date                                                                                                    | and or Dollard   | Business Dar    | Sector Parameters                 | event or thelpes                                                                                                    | -             | in ad                                                                                                    |  |
| Civil Rights Data Collection (CRDC) 2018 Check List<br>2010 COLUMNET Internet<br>Social<br>DOI: 10.0000 (CRDC) 2018 Check List<br>Collection (CRDC) 2018 Check List<br>COLUMNE<br>COLUMNE | 1 1 1 1 1 1 1 1 1 1 1 1 1 1 1 1 1 1 1 |                                                                                                    | n Dete             | Test time                                                                                                    |                                         | anno anno<br>transferra                                                                                                    | terestitutes 2                                                                                                    |                                                                                                    | Territoria de la companya de la company                                                                                                    |                                                                                                    | eported as Hear<br>Education<br>of the second second                                                                                                    | and or the limit | Bacterto Diel   | Splites for Husse<br>Data         |                                                                                                    |               | are and<br>back                                                                                                    |  |
| Civil Rights Data Collection (CRDC) 2018 Check List<br>2010 Collection of CRDC) 2018 Check List<br>2010 Collection of Collection of CRDC) 2018 Check List<br>2010 Collection of Collection of CRDC (CRDC) 2018 Check List<br>2010 Collection of Collection of CRDC) 2018 Check List<br>2019 Collection of Collection Of CrDC (CRDC) 2018 Check List<br>2019 Collection of Collection Of CrDC (CRDC) 2018 Check List<br>2019 Collection of CrDC (CRDC) 2018 Check List<br>2019 Collection of CrDC (CRDC) 2018 Check List<br>2019 Collection of CrDC (CRDC) 2018 Check List<br>2019 Collection of CrDC (CRDC) 2018 Check List<br>2019 Collection of CrDC (CRDC) 2018 Check List<br>2019 Collection of CrDC (CRDC) 2018 Check List<br>2019 Collection of CrDC (CRDC) 2018 Check List<br>2019 Collection of CrDC (CRDC) 2018 Check List<br>2019 Collection of CrDC (CRDC) 2018 Check List<br>2018 Collection of CrDC (CRDC) 2018 Check List<br>2018 Collection Check Check                                                                                                    |                                       | a 1                                                                                                    | n Den              | Tey it is a second second se                                                                                                    |                                         | removing (                                                                                                    | terestioned 2                                                                                                    |                                                                                                    | territoria di la constante di la constante di  | Standard of Management                                                                                                    | eported as Henri<br>Elate                                                                                                    | and or Dollard   |                 | tylkes for types<br>Case          | annet or Bolly a                                                                                                    | 1             | art and<br>bace                                                                                                    |  |

The Data Map is an optional self-auditing tool for the user.

As the user loads data and answers the leading questions, the activity will be reflected in the data map. The green check marks indicate the CRDC question and the source of the data. For example, SCHR-1 "Grades with Students Enrolled" is pulled from your PEIMS files.

If the check mark is "grey" in color, it indicates the data file has not been loaded or the leading question has not been answered. As the user progresses through loading data and answering questions you may check the "Complete" box on the left of each question.

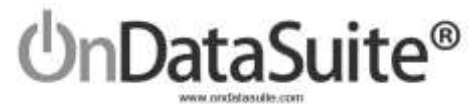

#### **CRDC School Form**

| Civil Rights Data Collecti<br>2018 CRDC School Form Check List a                                                                                                    | on (CRDC) 2018 Report Cente<br>nd Data Map                                                                                                    | er                                                                                                    |
|----------------------------------------------------------------------------------------------------|----------------------------------------------------------------------------------------------------|----------------------------------------------------------------------------------------------------|
| School Form Guiding Questions                                                                                                    |                                                                                                    | School From Data Sources                                                                                                    |
| SCHR-1. Grades with Students Enrolled                                                                                                    |                                                                                                    | COMMON - Data Source                                                                                                    |
| SCHR-2. Ungraded Detail                                                                                                    |                                                                                                    | PEIMS - Data Exists                                                                                                    |
| Navigation                                                                                                    |                                                                                                    |                                                                                                    |
| District Name<br>District ID                                                                                                    | Test Campus                                                                                                    | Changa Campus, D. Bugard General Tools -                                                                                                 |
| School Form Navigator for:           NON         1         2         4         PSCA         2         2         3         3         4         9           EXAM         1         2         3         3         1         2         3         3         3         3         3         3         3         3         3         3         3         3         3         3         3         3         3         3         3         3         3         3         3         3         3         3         3         3         3         3         3         3         3         3         3         3         3         3         3         3         3         3         3         3         3         3         3         3         3         3         3         3         3         3         3         3         3         3         3         3         3         3         3         3         3         3         3         3         3         3         3         3         3         3         3         3         3         3         3         3         3         3         3         3 | AT 1 2 3 4 5 4 00000 to th 20 25 26 36 44 46 16 56 66<br>AR GAT GAZ GAZ GAZ GAZ GAZ GAZ GAZ GAZ GAZ GAT GA<br>46 56 56 56 56 57 50 12 11 12 AND 5 16 10 26 26 00000 1 2 | 00 76 76 8 0 00 00 00 00 00 10 10 10 10 12 13 10 15 10 17 400 12<br>Alto 1 2<br>9 1000 10 10 20 10 20 10 20 10 10 10 10 10 10 20 20 20 1 |

- Use the Navigator to:
  - o Click on a heading to navigate to that area
  - Click on a specific question to navigate to that question
- Select appropriate campus and "Change Campus"
- Click on 'Report Center' to return back to the main page
- Guiding Questions
  - o "Edit your data" to change information

| SCHR-4. School Characteristics<br>All achieves and justice facilities preschool-grade 12, 00                                                                                                    | Edit your claim |
|----------------------------------------------------------------------------------------------------|-----------------|
| Instructions                                                                                                    |                 |
| <ul> <li>For magnet schools and programs, count only programs or schools that have a written mission statement with the explicit aim of preventing minority group isolation</li> </ul>                                                                                                    |                 |
| For the Fail 2017 snapshot date, indicate whether this school can be characterized as one of the following types of school.                                                                                                    |                 |
| Questions requiring uploaded data<br>o "Upload" to go to File Center                                                                                                    |                 |
| PENR-4. Credit Recovery Program Student Participation Only for schools and justice facilities with any grade 9-12. US righ school age students who participate in a credit recovery program.                                                                                                    |                 |
| Bestructions     Include any program, course, or other instruction that allows a student to earn missed credit in order to graduate from high school such as online courses, summer school, and school break courses.     Report a cumulative count for the period beginning at the start of the regular school year and ending one day prior to the start of the following regular school year. |                 |
| Error the start of the 2017 18 exhand ware factorized an ensurement on to one day order to the 2018 40 exhand ware exter the total member of environments in modes 5.12 for the memorial environment when                                                                                                    |                 |

From the start of the 2017-18 school year, including summer, up to one day prior to the 2018-19 school year, enter the total number of students in grades 9-12 (or the ungraded equivalent) who participated in at least one credit recovery program.

Credit Recovery Program Student Participation

No Clean for this Queerform. Presidely reasoners

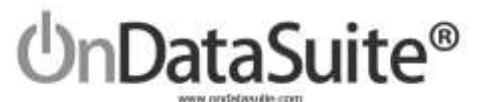

#### Tools

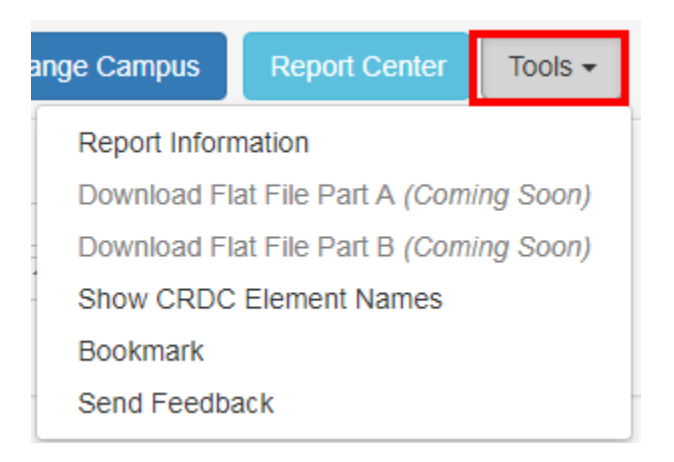

- Report Information Will toggle the display of detailed report info about each section of each part of the report.
- Download Flat File These will create the files needed to upload to the USDE site.
- Show CRDC Element Names This will turn on the feature that will display the name of each data element in the respective box on the CRDC Report. See example below:

| ction I: School Characterist  | ics                         | Revised                                                                                                    | blew (continuing) same                                                        |
|-------------------------------|-----------------------------|----------------------------------------------------------------------------------------------------|-------------------------------------------------------------------------------|
| 1. Grades with Students Enrol | Permittee Value: Yes/No     |                                                                                                    | Estiyourdate                                                                  |
| Preschool                     | Yes<br>SCH_G<br>RADE_<br>PS | IZ         all P1 + 1 = - +         in           Max         Humit         Humit         Humit         Humit         Humit         Humit           Max         A         CAR         Caller         - LL         - K <sup>-</sup> K <sup>-</sup> | antiget), Onter<br>18 Feater Pear Out<br>19 Senter Senter<br>19 Senter Senter |
| Kindergarten                  | VES<br>SCH_G<br>RADE<br>KG  | Duttr of Family Parties<br>Dataset a Fort a<br>C4 +                                                                                                    |                                                                               |
| Grade 1                       | No<br>SCH_G<br>RADE<br>GO1  | 1 SCH ID SCH GRADE 75 GH GRADE 7<br>2 N2 No No<br>4 33 No No<br>5 No No                                                                                                    | CH_GRADE_ESCH_GRAD     No No     No No     No No     No No     No No          |
|                               | NO                          | ii SiNo No                                                                                                    | No No                                                                         |

# **UnDataSuite**®

106 E. Forrest Street Victoria, Texas 77901 1-800-521-2563

Learning ISD - 999001 Demo 🚍

### 5) Submitting to the USDE

Create Files to Upload to USDE Site.

|                                                                                                    |                                                      |                                                                                                    |                                                                                                    |                                                                                                    |                                                                                                    |                                                                                                    |                                                                                                    | 1                                                                                                    | OnPar Or         | nVīew |
|----------------------------------------------------------------------------------------------------|------------------------------------------------------|----------------------------------------------------------------------------------------------------|----------------------------------------------------------------------------------------------------|----------------------------------------------------------------------------------------------------|----------------------------------------------------------------------------------------------------|----------------------------------------------------------------------------------------------------|----------------------------------------------------------------------------------------------------|----------------------------------------------------------------------------------------------------|------------------|-------|
| 0.000                                                                                                    | int per Merit 2,000                                  | 328Qmin Minut                                                                                                    | ill ter connerse are                                                                                                    |                                                                                                    | 10                                                                                                    | h School                                                                                                    | •                                                                                                    | Change Campus                                                                                                    | Tools -          | 1     |
| Image         Image         Personal           A         Carlier         111         -           Prime         B         F         II         -         -           A         B         F         II         -         -         -           M         F         II         -         II         -         -         -         -           AII         +         T         II         -         -         -         -         -         -         -         -         -         -         -         -         -         -         -         -         -         -         -         -         -         -         -         -         -         -         -         -         -         -         -         -         -         -         -         -         -         -         -         -         -         -         -         -         -         -         -         -         -         -         -         -         -         -         -         -         -         -         -         -         -         -         -         -         -         -         - | $\begin{array}{cccccccccccccccccccccccccccccccccccc$ | No.         Control           Image: State of the state of the s | All Constrained Forward Con<br>All Constrained Forward Con<br>Al | 2 - South<br>2 - Diment<br>2 - Diment<br>2 - Dim | T - Arristi<br>2 - Invite<br>2 - Invite<br>2 - Invite<br>1 - Arristi<br>2 - Invite<br>1 - Arristi<br>2 - Invite<br>1 - Arristi<br>1 - Arristi<br>1 - Arrist | A 45 Re<br>At 45 St<br>BC<br>Se                                                                                                    | File<br>File<br>be av<br>now CRE<br>pokmark<br>end Feed                                                                                                    | Download feature<br>vailable mid-Feb                                                                                                    | e will<br>ruary. | ne    |
| 12<br>38<br>39<br>39<br>29<br>24 2 M mk, pet. J. Perft, J., 2015<br>Aug.                                                                                                    | u)29_52                                              |                                                                                                    |                                                                                                    | Control (Control (Contro) (Control (Contro) (Contro) (Contro) (Contro) (Contro) (Contro)                                                                                                    |                                                                                                    |                                                                                                    | 2                                                                                                    | Contraction<br>Contraction<br>Professional<br>Professional<br>Prof |                  |       |
| er will need to do<br>load into the USD<br>✓ Download F                                                                                                    | wnload (extr<br>E system.<br>ilat File Part          | ract) 2 files<br>A                                                                                                    | for                                                                                                    | OnFoil                                                                                                    |                                                                                                    |                                                                                                    | territoria de la constante de la constante de |                                                                                                    |                  |       |
| ✓ Download F                                                                                                    | lat File Part                                        | В                                                                                                    |                                                                                                    |                                                                                                    |                                                                                                    | The second second second<br>Second second second<br>Second second second<br>Second second second<br>Second second second<br>Second second second<br>Second second second<br>Second second second<br>Second second second |                                                                                                    |                                                                                                    |                  |       |

- Make sure all your campuses are represented in each flat file. Double check by reviewing the campus list displayed in guiding question SCHR-1.
- If a campus is present in the file you do not want to submit for, delete that row from the file.
- Use TEA's "Ask Ted" application to review NCES District and Campus #'s. http://mansfield.tea.state.tx.us/tea.askted.web/Forms/Home.aspx
- If a campus is not present you need added, or you need a campus deleted, please request the add/delete using the OnDataSuite support ticket system.

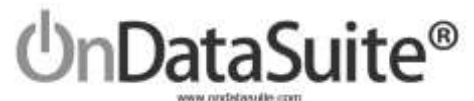

#### Upload your campus data to the USDE

| Data Entry & Review Tool<br>Select District Form Submissions if you are ready to enter data<br>about the LEA. The LEA Form collects data about the entre LEA.<br>Select School Form Submissions if you are ready to enter data<br>about schools. The School Form collects data about each of the<br>schools in your LEA. | OR | File Upload<br>Select File Upload if you want to submit any of your data by<br>uploading a prepared CSV file (Flat File Submissions). You can use<br>the File Upload feature to upload prepared data for all or part of<br>your submission. Your file MUST meet the specifications provided in<br>the File File Submission Instructions (199 KB).<br>1 The file must be a CSV file<br>2 The school or LEA identifier must be included on each row<br>1 These must be a beader row that first the data element |
|----------------------------------------------------------------------------------------------------|----|----------------------------------------------------------------------------------------------------|
|                                                                                                    |    | D File Upload :                                                                                                    |

The 2 files extracted from OnDataSuite must be in CSV (Comma Separated Value) format, for most users CSV files will open in Microsoft Excel by default. Make sure after viewing or editing the files in Excel that you save them as CSV and not excel files.

After verifying each file has the campuses needed as discussed in step 3, you will need to upload the 2 files and review the error reports provided by the USDE.

If needed to change the data you may choose to....

1- Change the data in a source system and reload the file into OnDataSuite and recreate the OnDataSuite flat files.

2- Edit the OnDataSuite flat file directly before uploading to the USDE site.

3- Edit the data directly on the USDE site.

## Please remember to use the ticket system if you have questions or need assistance.

## Thank You!

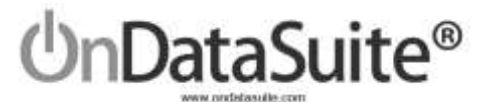

## QUICK GUIDE - SCHOOL FORM

1) Review/Upload Standard Files in File Center>Data Sources:

| and Upload                                                     | Center                  |                        |                    |                         |                    |
|----------------------------------------------------------------|-------------------------|------------------------|--------------------|-------------------------|--------------------|
| Casa No.                                                       | ALB.                    | Cola Reconstration     | Madent ID Marge    | PAG                     | PRIMS Mans         |
|                                                                | District                | CRDC                   | 2017-3018 ACT      | 2017-2018 College Board | ETS / Pearson      |
| Mich Frank, Scatterent<br>Mich Frank, Scatterent<br>Mich Frank | PIDMS-TSDS              | SCHOOL FORM            | ACT (High Scision) | a sar pa                | 100AV4 3-0         |
|                                                                | PERMI (Legence) 🔒       | TEA Accountability     | AGT Explore        | 2018 0 10               | STAAREDG 2         |
|                                                                | Shahad Anages 🔒         | COMI B                 | ACT Plan           | PISATIO D               | Atlanto Assessment |
| 2017-2010                                                      | Siamus 504 . Phy 2010 2 | COMP.EWS Supplement    | TSIA               | PSAT UN D               | TELIMI Q           |
| -                                                              | Staff                   | Const Protonery 18     | Accusion           | 2 PSAT (pris 2010)      | TAKS 0             |
|                                                                | Cistications            | Colori Longitution (2) | Other Exams        | 19AT (pm 2010) 10       | SIRS               |
|                                                                | Finance                 | PET 🔉                  |                    | a Head Sing.            | STAAR 3-8 SHEE     |
|                                                                | CASE Autr Data From     | Tenting Issuen Replin  |                    |                         | STAAN LOC SETS 🖻   |
|                                                                | Financial Ca.           |                        |                    |                         | TO BUS URS         |

- 2) Answer Guiding Questions under Accountability>Federal Accountability Report Center>2018 CRDC Report Center (Pre-Release) Left-Hand side of page
- Green Shading = Question Answered
- White Shading = Question Needs Review/Submission

| DoPoint', name and a                              | searce that fame according form                                                          |                                                            | 🖉 Manada 📌 Sabert Ta |
|---------------------------------------------------|------------------------------------------------------------------------------------------|------------------------------------------------------------|----------------------|
| Civil Rights Data Collection                      | n (CRDC) 2018 Report Center                                                              |                                                            |                      |
| ictical Form Guiding Guestians                    |                                                                                          | School From Data Sources                                   | Questio              |
| 80-917 Grades with Martinets Constant             | Green mount question energy and the tank                                                 | COMMON - Data Sources                                      |                      |
| ICHER & Cognided Detail                           | White means question needs review/submission                                             | g (WAR), Carl Faces                                        |                      |
| 10-61 Schol Chambridge                            |                                                                                          | The Data Series                                            | ( ) Andrew           |
| 50HR-4 Magner School Detail                       |                                                                                          | CDUR: Courses & Channe Data Scores                         |                      |
| ND-911 Alternative School Dated                   |                                                                                          | Chinese face de comme d'annage das Dans frans              | COMPUTE COMPUTE      |
| PDh T. Presided Age its Rev DEA Onlines           | 2011                                                                                     |                                                            |                      |
| APELE Advanced Placement (AP) Counter Set-50      | Aut is a                                                                                 | Scie some second service sources                           |                      |
| HETH:1 Number Roberts of Industry                 |                                                                                          | We heavy the Secritize Orbesteric Day Con-                 |                      |
| 654; 1 Single-Net-Vanutscianis Internet-Indu      | 80                                                                                       | Of Malacena Series Game Hawkins                            | 9429-                |
| WH, J. Single Stat Chevaritetheric Minister Aport | n, Tanmo, and Partyclawith                                                               | PENE Program Eardeneet (Coult Recovery) Data Searces       |                      |
| OFFICE Officials - Number of Incidents            |                                                                                          | 🗭 Ha Dealt Hansey Property Dealer C. Data Deale            | 1081-1061            |
| Official Official Financial                       |                                                                                          | EXAM: SATIVET & Advanced Placement (AP) Examp Data Science |                      |
| OPTH-3 Offernes-Humicale                          |                                                                                          | · Alter multiplice                                         | BARA I               |
| HER-1a & HER-TE: Requirement of Hammannia of      | Folymp - See, Race, Scient, National Dright, Doublinty, Secural Disordation and Religion |                                                            |                      |
| April 1. Junited Facility Typer                   | on the second second second second                                                       | Entrys Roam 547 Esta Esta                                  | STALL I              |

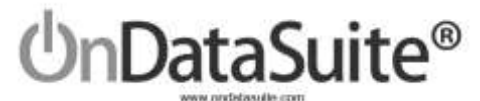

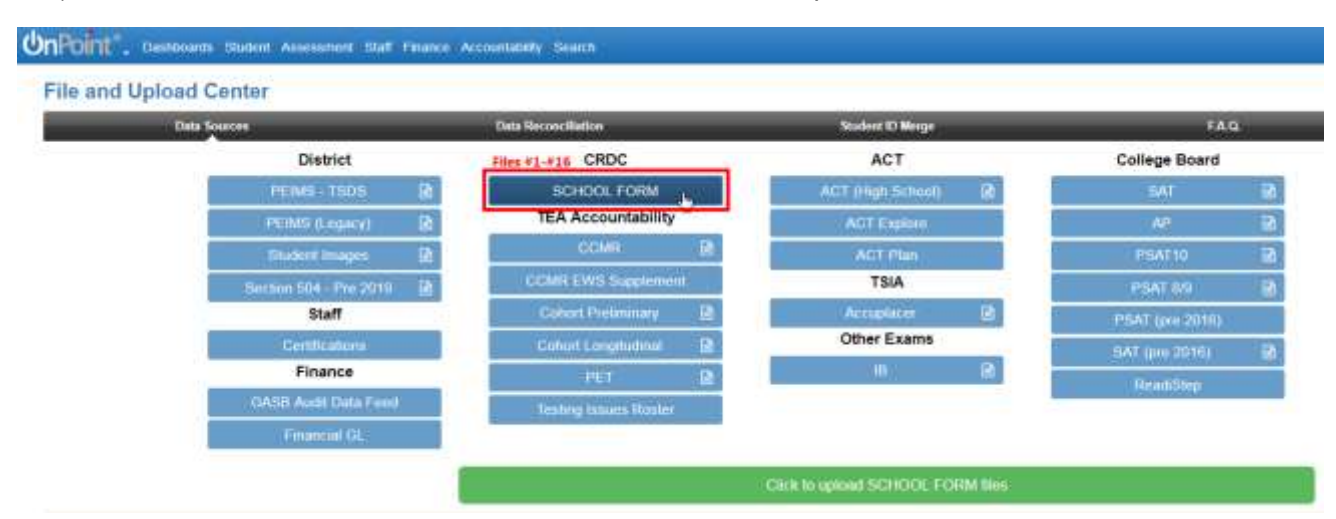

3) Load Custom Data Sources in File Center>Data Sources - Optional

Accountability>Federal Accountability Report Center>2018 CRDC Report Center (Pre-Release) Right-Hand side of page

- Green shading = Upload exists
- Yellow shading = Upload does not exist

| UnPoint _ Descent Sector Assocrate Dat France According Sector                                                                         |                                                                                                    | di vanam di tanna Tan |
|----------------------------------------------------------------------------------------------------|----------------------------------------------------------------------------------------------------|-----------------------|
| Civil Rights Data Collection (CRDC) 2018 Report Center                                                                                 |                                                                                                    |                       |
| Robool Peans Uniden guaranteen                                                                                                    | School From Date Sources                                                                                                    | Gaustice              |
| 1016 / Dade on Burnet Ended                                                                                                    | COMMON Eats Searces                                                                                                    |                       |
| 30982 (rgsmir/Tekel                                                                                                    | # PTINE -Sections Green means upload courts                                                                                                    |                       |
| 30943 Setup Charge and                                                                                                    | 2 000. Data Earlie                                                                                                    | 8.00                  |
| 30/48.4 Magnet Served United                                                                                                    | COR Correct Onese Into Scotter                                                                                                    |                       |
| 3085 Alematice Schull Detail                                                                                                    |                                                                                                    | -2018 (1 COM 1)       |
| 2800+1 Personant Age for Trans-Edite Common                                                                                            | Carling and and a second second |                       |
| APR.3. Advantable Plan amont SAP, Course Salt Reserves                                                                                 | SCOR: School Security Staff Data Searces                                                                                                    |                       |
| 4079-1 James Research and an                                                                                                    | The bacany fact - base ( an Entermant - Line ( and                                                                                                    | NO.                   |
| 379E.7. Begin-Sec Viewshinian Advises Instature                                                                                        | @ the Secury fairf. Secury Gauge. DataDates                                                                                                    | APCO-1                |
| ADR-2 lings by manifolds Admin April (Linear and Patriparts                                                                            | PDNR: Program Excellment (Credit Recovery) Data Sources                                                                                                    |                       |
| (2016-1.13kman: Norther of Institute)                                                                                                  | (B) Har Doubl Hammonn Program - Dankerd U Dank From-                                                                                                    | 7045-57598-8          |
| OPING Official Francisco                                                                                                    | FILME NETWOOD & Advanced Placement (MP) Factor Data Section.                                                                                                    |                       |
| OFFIG 2 Official Harmide                                                                                                    |                                                                                                    | 23.004                |
| 1925 Ta & 1925 To: Allegations of Vancaments or Bolying - Suit, Bank Tales, National Organ, Dualititis, Densel Universities and Balgue | E - Trop conclusions                                                                                                    |                       |
| 10571 mms Fields Tape                                                                                                    | Todays Heart Rdf Care (1996)                                                                                                    | EAAAA                 |
| lipden Log                                                                                                    | S Lings fault 4 Database                                                                                                    | Exten (activity)      |

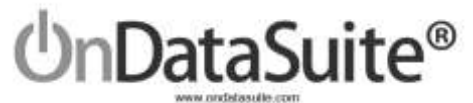

4) Review Data for each Campus

Civil Rights Data Collection (CRDC) 2018 Report Center

| Descrit Name Lanenag (SD)<br>Descrit D. Nomet                                                                                                    |                                                                                                    |                | NGS # (INSTRUCT) Late Drapto Mp. Move                                                                                                    | Or Destores Destores Total |
|----------------------------------------------------------------------------------------------------|----------------------------------------------------------------------------------------------------|----------------|----------------------------------------------------------------------------------------------------|----------------------------|
| Articul Down Residents for - MBARERET - Just American Line Antonia                                                                                                    |                                                                                                    |                | Select a Campon                                                                                                    |                            |
|                                                                                                    | 1. 44 40 for 73 10 10 for 74 10 10 10 10                                                                        | ()H(+)()H()H() | 1                                                                                                    |                            |
| and the feat and and the less and the and and and and and the second states and the second states and the seco | ( 6 8 8 16 16 16 16 16 16 17 1 <u>6</u> 66 16 16 1                                                              | n ni ni #'nj 1 | PACKED A COMPAREMENT Laws Chapters High Defined                                                                                                    | / Late and Markin alait    |
|                                                                                                    |                                                                                                    |                | WCE3.# - (W8001952) - Loke Separate High School                                                                                                    | 8                          |
| and have been be commented in the Property later and the set of the set                                                                                                    |                                                                                                    |                | NUCLA - (1980) FDN - (Partial attig Science)                                                                                                    |                            |
| CC 2317-2018 for (Stelevision) - Les Oragana High School - NCES (D                                                                                                    |                                                                                                    |                | NUCES # / (VMICOTALIT) - Janger Luo Filcanti High-Solsant                                                                                                    |                            |
|                                                                                                    |                                                                                                    |                | NCE3.# ((000001341) - Den Kanata Mottle School                                                                                                    |                            |
| (CHR-C. Groups with Itatients Excelled                                                                                                    |                                                                                                    |                | PACET 8 - 10000013423 - Don't Value Muldie School<br>NCE 2 4 - 10000013425 - Lands Calabase Muldie School                                                                                                    | 0.700                      |
| An and and a person with the second second                                                                                                    |                                                                                                    |                | NCE2# (188001041) - Data Fwitchatte Schutz                                                                                                    | · · ·                      |
| + Students result to counted in the second share they physically allored for more than 52% of the action lass                                                                                                    |                                                                                                    |                | NGES # (1990/01545) - Claudo Matte School                                                                                                    |                            |
| <ul> <li>Check unproded if that againse. You may check gravies and also check unprodect if some students are closed at to grave.</li> </ul>                                                                                                    | alle and others are not                                                                                         |                | WOES # (199001132) - Devise Addition Demonstraty Science                                                                                                    |                            |
| For the full plat suspend, the, many to whather this school has a boar the sustaint structure in such goals to the                                                                                                    |                                                                                                    |                | NOTS # (19900110) - Det Damarter, Schol                                                                                                    |                            |
| Gaulie with Studieth Eventiel                                                                                                    | Toulko                                                                                                    |                | NOSS # (199001118) - Taxon Riverte Elementary School                                                                                                    |                            |
| President                                                                                                    | The second second second second second second second second second second second second second second second se |                | NCES-#1 (HHIO21107) - Hyte Katen Gemeeten, Sylmat                                                                                                    |                            |
| Vir dargarhan                                                                                                    | 96                                                                                                    |                | NUCES # (1998001193) - Hoto Elementary School<br>NUCES # (2008021115) - Yuda Elementary School                                                                                                    |                            |
| Dade 1                                                                                                    | 110                                                                                                    |                | NESS # (995001111) - Over-Law Illementary Reload                                                                                                    |                            |
| (hale)                                                                                                    | Per                                                                                                    |                | NCES # / (999001112) - Carles al Cris Matrie Elevantos, Bull<br>NCES # / 2009001112) - Read Parameter Matrix                                                                                                    |                            |
| Unde 3                                                                                                    | No                                                                                                    |                | NGES # ( (1990)(1114) - Mon Malhera Clamanian; Screen                                                                                                    |                            |
| Grade 4                                                                                                    | Ro                                                                                                    |                | NUES A ( 199000 1111) - Nam Ramit Elementary Served                                                                                                    |                            |
| Own 1                                                                                                    | Ro                                                                                                    |                | NUCES # (199001117) - Advand Kennel Cose Elementary Sy                                                                                                    |                            |
| Goos II.                                                                                                    | no.                                                                                                    |                | W255 #7 (99501111) - Anales Okyawilar Elementary fitnest                                                                                                    |                            |
| Grade 7                                                                                                    | nu                                                                                                    |                | NCES # ( )00001125) - Nate Convey Elementary School                                                                                                    |                            |
| Directe 1                                                                                                    | No                                                                                                    |                | NCE3 # (00001121) - Detudior Elementary Schutz                                                                                                    |                            |
| Code I                                                                                                    | 80                                                                                                    |                | NUMBER OF THE OWNER AND A DESCRIPTION OF THE OWNER OF THE OWNER OF THE OWNER OF THE OWNER OF THE OWNER OWNER OWNE | -                          |

5) Create Upload Files – Coming Soon